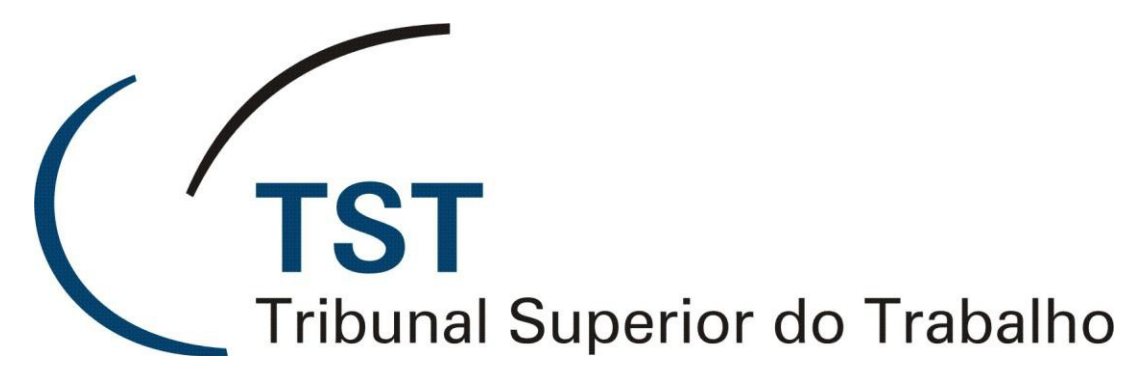

Secretaria de Tecnologia da Informação Coordenadoria de Suporte Técnico aos Usuários

# Ferramenta Business Objects 4.0

O que muda na nova versão do Sistema de Apoio à Decisão do TST

Versão 1.0 - Atualizada em 05/junho/2014

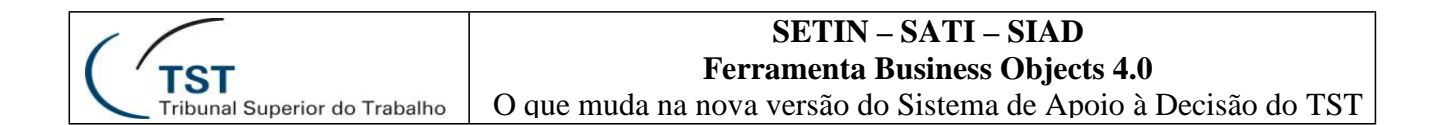

Houve várias mudanças na interface da ferramenta da versão 3 para a versão 4. Neste manual apresentaremos as mudanças relativas às várias funcionalidades listadas, na figura abaixo. As funcionalidades marcadas com o símbolo de atenção foram as que tiveram maiores mudanças.

| I.  | Acesso                      | 12. | Botão Novo                        |
|-----|-----------------------------|-----|-----------------------------------|
| 2.  | Login Atenção               | 13. | Criar Relatório Atenção           |
| 3.  | Página Inicial              | 14. | Editar Relatório                  |
| 4.  | Meus Favoritos Atenção      | 15. | Editar Consulta                   |
| 5.  | Pastas Públicas Atenção     | 16. | Painel de Consulta                |
| 6.  | Abrir Relatório             | 17. | Objetos de Consulta Aten          |
| 7.  | Atualizar Relatório Atenção | 18. | Abas de Edição                    |
| 8.  | Relatório com Prompt        | •   | Elementos do Relatório            |
| 9.  | Páginas                     | •   | Formatação                        |
| 10. | Salvar                      | •   | Acesso de Dados                   |
| Π.  | Exportar Relatório          |     | Analise<br>Configuração de Página |

Γ

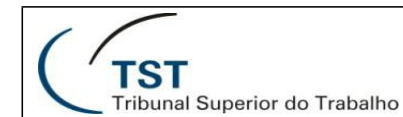

#### Acesso:

O acesso ao Sistema de Apoio à Decisão não mudou, e continuará sendo realizado através da intranet, no menu "serviços", botão "sistema de apoio à decisão". Outra forma de acesso é pelo endereço sad.tst.jus.br (sem www). Este endereço pode ser utilizado para acesso ao sistema fora do ambiente do TST.

| (Intranet                |                              |                   |  |  |  |  |  |  |
|--------------------------|------------------------------|-------------------|--|--|--|--|--|--|
| Início Servidor Notícias | Jurisprudência Serviços Info | ormática          |  |  |  |  |  |  |
| 🥂 Entrar                 |                              | +A 🖂 🖂            |  |  |  |  |  |  |
| Biblioteca               |                              |                   |  |  |  |  |  |  |
| Boas Práticas de Gestão  |                              |                   |  |  |  |  |  |  |
| Busca de Ramais          | Servicos                     |                   |  |  |  |  |  |  |
| Calendários TST          | Sciviços                     |                   |  |  |  |  |  |  |
| Consulta legislação      |                              | 1                 |  |  |  |  |  |  |
| Consultas processuais    | Sistema de Apoio à           |                   |  |  |  |  |  |  |
| Depósitos recursais      | Decisão                      | Diario Eletronico |  |  |  |  |  |  |
| Diário Eletrônico        |                              |                   |  |  |  |  |  |  |
| Diário Oficial           |                              |                   |  |  |  |  |  |  |
| Malote Digital           | Biblioteca                   | Diário Oficial    |  |  |  |  |  |  |
| Pautas publicadas        |                              |                   |  |  |  |  |  |  |

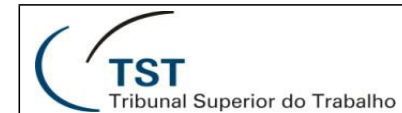

## Login:

Tanto na tela da versão 3 quanto na da versão 4, são solicitadas as informações de usuário e senha. Na versão 4 porém, os dados para acesso mudam, e o sistema passa a ser acessado utilizando o mesmo usuário e senha de acesso ao sistema Windows. Não há mais a necessidade da senha do BO ser a mesma dos sistemas administrativos ou jurídicos. Por causa desta mudança, todos os usuários deverão ser recadastrados. Verifique com o gestor de sua unidade se ele já solicitou o seu recadastramento, através da Central de Serviços de TI.

1. Login - versão 3

| тят                                                                                                    | Sistema de Apoio à Decisão                                          |
|----------------------------------------------------------------------------------------------------|---------------------------------------------------------------------|
| Efetuar logon em InfoView                                                                                        | Ajuda                                                               |
| Insira suas informações de usuário e clique a<br>(Se você não tiver certeza sobre as informações da<br>sistema.) | em Efetuar Logon.<br>conta, entre em contato com o administrador do |
| Nome de usuário: e005659<br>Senha:                                                                               |                                                                     |
|                                                                                                    | Efetuar logon                                                       |

2. Login – versão 4

| тэт                                 |                                                                                                    |          |
|-------------------------------------|----------------------------------------------------------------------------------------------------|----------|
| Sistema d                           | e Apoio à Decisão                                                                                                    |          |
| Insira suas inf<br>Se tiver dúvidas | cormações de usuário e clique em "Logon".<br>sobre informações da sua conta, entre em contato com o administrador do sistema. |          |
|                                     | Nome de usuário:                                                                                                    |          |
|                                     |                                                                                                    |          |
|                                     | Logon                                                                                                    | - Africa |
| C                                   | TST Sistema de Apoio à Decisão                                                                                                | Ajuda    |

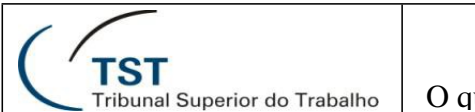

O que muda na nova versão do Sistema de Apoio à Decisão do TST

## Página inicial:

Na versão 3, a página inicial apresentava os links para algumas pastas e relatórios.

Na versão 4, a página inicial é específica para cada usuário. São apresentados os links para os últimos documentos visualizados, os últimos documentos executados, caixa de entrada e aplicativos.

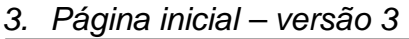

| ina inicial Usta de documentos Abrir • Enviar para • Dashboards •                                             | Ajuda Preferências                                                                                                    | Sobre  |
|----------------------------------------------------------------------------------------------------|----------------------------------------------------------------------------------------------------|--------|
|                                                                                                    | Ram vindo                                                                                                    | *00565 |
| Bem-vindo                                                                                                    | Status Carga de Dados                                                                                                    |        |
| Visualize os relatórios disponíveis atravs da Lista de<br>Documentos, navorando nas nastas que serão exibidas | Relatório de Status de Cargas                                                                                                    |        |
| Lista de documentos                                                                                           | Noticias                                                                                                    |        |
| Meus favoritos                                                                                                | 04/06/2013 - Agora as minutas de voto/despacho que foram                                                                          |        |
| 🔄 Minha caixa de entrada                                                                                      | excluidas do SAG estão marcadas no universo "Informações<br>sobre Processos (v2.0)". Basta acessar o novo objeto                  |        |
| Personalizar                                                                                                  | "Indicador Exclusão", presente na pasta "Histórico dos<br>Processos" - "Minuta Voto Despacho Histórico" - "Indicadores<br>Minuta" |        |
| Altere a sua página inicial para exibição dos relatórios e painéis                                            |                                                                                                    |        |
| que você mais utiliza.                                                                                        | 01/06/2013 - Novo Universo Jurídico: Informações sobre                                                                            |        |
| B Preferências                                                                                                | Ministros, contendo informações sobre impedimentos e o<br>histórico da cadeira.                                                   |        |
| TST Saude                                                                                                    |                                                                                                    |        |
| Acesse o extrato do TST Saúde no link abaixo.                                                                 |                                                                                                    |        |
| DExtrato TST Saude                                                                                            |                                                                                                    |        |

## 4. Página inicial – versão 4

| Página inicial Docume |                                                                                                    | ▼ Minha Caixa de entrada                        | Meus aplicativos |  |
|-----------------------|----------------------------------------------------------------------------------------------------|-------------------------------------------------|------------------|--|
| -<br>                 | Weus documentos visualiza         Casos Novos         Conclusos da Meta 2 - Me         Casos Novos         Casos Novos         Processos no Gabinete po         Meta 17 - Índice Médio de | ▼ Minha Caixa de entrada                        | Meus aplicativos |  |
| 5                     | ₩ Processos no Gabinete po…<br>₩ Casos Novos                                                                                                    |                                                 |                  |  |
|                       | <ul> <li>Meus documentos executa</li> <li>Nenhum documento executado<br/>recentemente</li> </ul>                                                                                          | ♥ 0 alertas não lidos<br>Nenhum alerta não lido |                  |  |

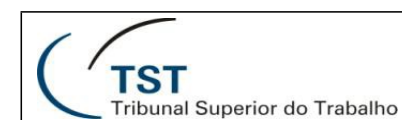

O que muda na nova versão do Sistema de Apoio à Decisão do TST

#### **Meus Favoritos:**

Na versão 3, o acesso à pasta "Meus Favoritos" era realizado acessando as opções "Lista de documentos", e o link "Meus favoritos" na lista à esquerda da tela.

Na versão 4, a pasta "Meus Favoritos" é automaticamente exibida ao se acessar a opção "Documentos", na barra superior. Os relatórios que você criou na versão 3 foram migrados para a versão 4.

Atenção: o acesso às "Pastas Públicas" passa a ser realizado na opção "Pastas", no canto inferior esquerdo da tela.

#### 5. Meus favoritos – versão 3

| Sistema de Apoio à Decisã                                                                                      |          |                                                                             |                      |                           |              |         |            |     |      |
|----------------------------------------------------------------------------------------------------|----------|-----------------------------------------------------------------------------|----------------------|---------------------------|--------------|---------|------------|-----|------|
| 🍪 Página inicial   Lista de documentos   Abrir 🗸   Enviar para 🖌   Dashboards 🗸 🛛 Ajuda   Preferências   Sobre |          |                                                                             |                      |                           |              |         |            |     | Sair |
|                                                                                                    |          |                                                                             |                      |                           |              |         |            | Ŧ   | ×    |
| 🛅 😂   🍣   Novo 🗸 Adicionar                                                                                     | • 0      | rganizar 🗸 🛛 Ações 🗸                                                        | Título da pesquisa 🗸 |                           |              | 🔑   н 🖪 | 1 de 1     | ► H |      |
| É Tudo                                                                                                    |          | Título 🔺                                                                    | Última execução      | <mark>ү</mark> Тіро       | Proprietário | D       | Instâncias |     |      |
| Meus Favoritos Meus Favoritos ••••••••••••••••••••••••••••••••••                                               |          | ~Webintelligence                                                            |                      | Pasta                     | e005659      |         |            |     |      |
| Caixa de entrada Entrada Entrada                                                                               | <b>\</b> | Consultas sobre renovação de contra<br>Localização dos processos que tratar |                      | Relatório do Web Intellio | e005659      |         | 0          |     |      |
|                                                                                                    | <b>\</b> | Contratos Vigentes                                                          |                      | Relatório do Web Intellio | e005659      |         | 0          |     |      |
|                                                                                                    | <b>9</b> | Marcelo GMFEO Fale Comigo 2013 D                                            |                      | Relatório do Web Intellio | e005659      |         | 0          |     |      |
|                                                                                                    | <b>.</b> | Status Carga                                                                |                      | Relatório do Web Intellio | e005659      |         | 0          |     |      |

#### 6. Meus favoritos – versão 4

| TST Sistema de Apoio à Decisão                                     | Aplica     | ivos ▼ Preferências Menu Ajuda ▼   Efetuar logoff |                    |
|--------------------------------------------------------------------|------------|---------------------------------------------------|--------------------|
| Página inicial Documentos                                          |            |                                                   |                    |
| Visualizar 🔻 Novo 👻 Organizar 🤟 Enviar 🕆 Mais açõe                 | es 🔻       | Detalhes 🔊                                        | H                  |
| Meus documentos                                                    |            | Título 🔺                                          | Тіро               |
| 🖻 📨 🎯 Meus Favoritos                                               |            | ~Webintelligence                                  | Pasta              |
| ~Webintelligence                                                   | <b>9</b>   | Despacho                                          | Web Intelligence   |
|                                                                    | -          | Marcelo GMFEO Fale Comigo 2013 DEC - 02           | Web Intelligence   |
|                                                                    | -          | Novo documento                                    | Web Intelligence   |
| Bell Meus alertas                                                  | -          | Novo documento 1                                  | Web Intelligence   |
| Alertas assinados                                                  | - <b>P</b> | Processos conclusos e na unidade                  | Web Intelligence 🛛 |
| Categorias pessoais  ACESSO À PASTAS  PúBLICAS  Pastas  Categorias |            |                                                   |                    |
| Pesquisar                                                          | •          |                                                   | ۱.                 |
|                                                                    |            |                                                   | Total: 6 itens     |

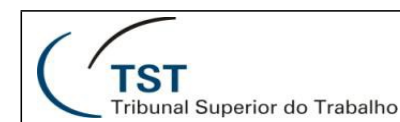

O que muda na nova versão do Sistema de Apoio à Decisão do TST

## Pastas públicas

Na versão 3, o link para as pastas públicas era apresentado no lado esquerdo da tela, ao acessar "Lista de Documentos".

Na versão 4, as pastas públicas estão disponíveis no link "Pastas", apresentado no canto inferior esquerdo da tela, após acesso à opção documentos.

O conteúdo das pastas públicas foi migrado para a nova versão, porém as permissões de acesso às diversas pastas foram revistas. Serão exibidas para você apenas as pastas cujo acesso foi autorizado para a sua unidade. Caso alguma pasta que você necessite não esteja sendo exibida, entre em contato com a Setin pelo ramal 4040. Para acessar novamente a pasta "Meus Favoritos" estando nas pastas públicas, clique em meus documentos, acima de pastas.

| Tribunal Superior do Trabalho                                                                                                    |                                     |                                     |                                                |                                                                                                    |                                                                                                    |                             |                    | 10.01                                  |
|----------------------------------------------------------------------------------------------------|-------------------------------------|-------------------------------------|------------------------------------------------|----------------------------------------------------------------------------------------------------|----------------------------------------------------------------------------------------------------|-----------------------------|--------------------|----------------------------------------|
| 😚 Página inicial   Lista de docu                                                                                                    | imento                              | os   Abrir                          | • En                                           | viar para 👻 🛛 Dashboar                                                                                                    | ds •                                                                                                    |                             | Ajuda              | Prefer                                 |
| 💼 😂   🏖   Novo 🗸 Adiciona                                                                                                    | ir +   (                            | Organizar                           | r 🗸   Aç                                       | ;ões ⋅                                                                                                    | Título da pesquisa                                                                                                    | •                           |                    | 1                                      |
| Ė-⊤udo                                                                                                    | <u>.</u>                            | Título                              |                                                |                                                                                                    | Última execução                                                                                                    | 🍸 Tipo                      | Proprietário       | I                                      |
| 🖻 🖬 Meus Favoritos                                                                                                    |                                     | Admin                               | istratio                                       | n Tools                                                                                                    |                                                                                                    | Pasta                       | Administrator      |                                        |
| Pastas públicas                                                                                                    |                                     | Admin                               | istrativo                                      |                                                                                                    |                                                                                                    | Pasta                       | Administrator      |                                        |
| Administration 1 or                                                                                                    |                                     | Pasta                               | :: Admi<br>la Cani                             | nistrativo - Pastas com                                                                                                    |                                                                                                    | Daeta                       | Administrator      |                                        |
| Administrativo                                                                                                    | 1                                   | Pasta<br>Saúde                      | io Servi<br>:: Área<br>: - Bene                | dor<br>de Informações Gerend<br>efícios:                                                                                                    |                                                                                                    | Pasta                       | Administrator      |                                        |
| 🖶 🖿 backup<br>🕀 🛅 BO :: Auditoria                                                                                                    |                                     | backup                              | )                                              |                                                                                                    |                                                                                                    | Pasta                       | C038868            |                                        |
|                                                                                                    |                                     | BO :: Auditoria                     |                                                | ia<br>ioria do BusinessObiect:                                                                                                    |                                                                                                    | Pasta                       | Administrator      |                                        |
| 🕀 🖻 CSJT<br>🖻 📔 Estatística do TST                                                                                                    | stica do TST                        |                                     | são de Relatórios                              |                                                                                                    | Pasta                                                                                                    | System Account              | t                  |                                        |
| 🗝 🖬 Feature Samples 🗄 💼 Gabinete da Presio                                                                                                    |                                     | Cargas                              | Cargas BO                                      |                                                                                                    |                                                                                                    | Pasta                       | C038868            |                                        |
| 🖶 🛄 Gerencial Jurídico                                                                                                    | l Jurídico 📔 CSJT<br>o              |                                     |                                                | Pasta                                                                                                    |                                                                                                    | c044560                     |                    |                                        |
| 🖿 🛄 Justiça do Trabalh<br>🕀 🖿 Magistrados                                                                                                    |                                     | Estatís<br>Pasta                    | stica do TST<br>com informações da estatística |                                                                                                    |                                                                                                    | Pasta                       | Administrator      |                                        |
| Migrarão SECPES     Feature Samples                                                                                                    |                                     | ales                                |                                                | Pasta                                                                                                    | Administrator                                                                                                    |                             |                    |                                        |
| 3. Pastas púl                                                                                                    | blic<br>Apoio                       | CAS                                 | Bem-vin                                        | /ersão 4<br>do: Luan Marques Ferni                                                                                                    | Aplicativos 🗸 Preferênc                                                                                                    | ias Menu Ajuda 🔻            | Efetuar logoff     |                                        |
| B. Pastas púl<br>TST Sistema de<br>Página inicial Documentos Despach                                                                                                    | Apoio i                             | CAS<br>à Decisão                    | Bem-vin                                        | do: Luan Marques Ferni                                                                                                    | Aplicativos 🔻 Preferên                                                                                                    | ias Menu Ajuda ▼            | Efetuar logoff     |                                        |
| B.         Pastas púl           TST         Sistema de           Página inicial         Documentos         Despach           Visualizar         Novo         Organizar         E                                                                                                    | blic<br>Apoio i<br>no 🔎             | CAS<br>à Decisão<br>A X<br>Mais açi | — V<br>Bem-vin<br>ões •                        | /ersão 4<br>do: Luan Margues Ferni  <br>Detalhes                                                                                                    | Aplicativos ▼ Preferên                                                                                                    | ias Menu Ajuda ▼            | Efetuar logoff     | ₩ ◀                                    |
| B. Pastas púl<br>TST Sistema de<br>Página inicial Documentos<br>Visualizar • Novo • Organizar • E<br>Meus documentos<br>Petras                                                                                                    | Apoio a<br>no P                     | CAS<br>à Decisão<br>- X<br>Mais açi | Bem-vin                                        | /ersão 4<br>do: Luan Marques Ferni  <br>Detalhes<br>Titulo *                                                                                                    | Aplicativos 👻 Preferênc                                                                                                    | ias Menu Ajuda ▼            | Efetuar logoff 🖉 😥 | M 4                                    |
| B. Pastas púl<br>TST Sistema de<br>Página inicial Documentos Despach<br>Visualizar × Nove × Organizar × E<br>Meus documentos<br>Pastas                                                                                                    | blic<br>Apoio i<br>no "C<br>Enviar  | CAS<br>à Decisão<br>Mais açi        | — V<br>Bem-vin<br>Ões V                        | /ersão 4<br>do: Luan Marques Ferni  <br>Detalhes<br>Título ^<br>Administrativo                                                                                                    | Aplicativos ▼ Preferên<br>Tipc<br>Past                                                                                                    | ias Menu Ajuda ▼            | Efetuar logoff     | i d                                    |
| B. Pastas púla<br>TST Sistema de<br>Página inical Documentos Despach<br>Visualzar  Novo  Organizar  I<br>Meus documentos<br>Pastas<br>Pastas<br>Pastas púlacos<br>Altanos                                                                                                    | blic<br>Apolo i<br>no ,<br>Enviar   | CAS<br>à Decisão<br>· Mais açi      | ── V<br>Bem-vin<br>ões ▼                       | /ersão 4<br>do: Luan Marques Ferni  <br>Detaîhes<br>Titulo ^<br>Administrativo<br>Apoio à Atividade Correidon                                                                                                    | Aplicativos ▼ Preferên<br>Tipc<br>Past<br>nal Past                                                                                                    | ias Menu Ajuda ▼            | Efetuar logoff     | H 4                                    |
| B. Pastas púl<br>TST Sistema de<br>Página inicial Documentos<br>Despach<br>Visualizar • Novo • Organizar • E<br>Meus documentos<br>Pastas<br>Pastas<br>Pastas púlikos<br>Pastas púlikos<br>Pastas púlikos                                                                                                    | blid<br>Apoio a<br>no , 9<br>Enviar | CAS<br>à Decisão<br>· Mais açi      | ── V<br>Bem-vin<br>Ões ▼                       | Act Luan Marques Ferni  <br>Detalhes<br>Titulo ^<br>Administrativo<br>Apolo à Athvidade Correicion<br>Área do Servidor                                                                                                    | Aplicativos V Preferênc<br>Tipo<br>Past<br>nal Past<br>Past                                                                                                    | ias Menu Ajuda ▼  <br>a     | Efetuar logoff 🛛 🔊 | i ∢ [<br>Instâ                         |
| B. Pastas púli<br>TST Sistema de<br>Página inicial Documentos Despact<br>Visualizar • Novo • Organizar • E<br>Meus documentos<br>Pastas<br>Pastas<br>Pastas<br>Pastas<br>Pastas<br>Pastas púlikos<br>Pastas<br>Pastas púlikos<br>Pastas púlikos                                                                                                    | blic<br>Apoio a<br>Enviar           | Cas<br>à Decisão<br>• Mais açi      | Bem-vin                                        | Ac: Luan Marques Ferni  <br>Detalhes<br>Titulo *<br>Administrativo<br>Apoio à Atividade Correidon<br>Área do Servidor<br>ASJUR                                                                                                    | Aplicativos   Preferênce  Tipoc Past aal Past Past Past Past Past Past Past Past                                                                                                    | ias Menu Ajuda 🗸            | Efetuar logoff     | IIIIIIIIIIIIIIIIIIIIIIIIIIIIIIIIIIIIII |
| B. Pastas púli<br>TST Sistema de<br>Página inicial Documentos Despach<br>Visualizar • Novo • Organizar • E<br>Meus documentos<br>Pastas<br>Pastas<br>Pastas<br>Pastas<br>Pastas púlicas<br>Pastas púlicas<br>Pastas púlicas<br>Pastas púlicas                                                                                                    | Apoio a<br>no ,                     | Cas<br>à Decisão<br>Mais açi        | Oes ▼                                          | /ersão 4<br>do: Luan Marques Ferni  <br>Detalhes<br>Titulo ^<br>Administrativo<br>Apoio à Atividade Correidon<br>Área do Servidor<br>ASJUR<br>bacup                                                                                                    | Aplicativos ▼ Preferênc<br>Past<br>nal Past<br>Past<br>Past<br>Past                                                                                                    | ias Menu Ajuda 🕶  <br> <br> | Efetuar logoff     | Instâ                                  |
| B. Pastas púli     TST Sistema de     Sistema de     TST Sistema de     Página inicial     Documentos     Despach     Visualzar      Novo      Organizar      E     E     Pastas     Pastas     Pastas     Pastas     Pastas     Apoio à Atividade Correidonal     Apoio à Atividade Correidonal     Apoio Atividade Correidonal     Apoio Atividade Correidonal     Apoio Atividade Correidonal     Atividade Correidonal     Apoio Atividade Correidonal     Apoio Atividade Correidonal     Apoio Atividade Correidonal     Apoio Atividade Correidonal     Apoio Atividade Correidonal     Apoio Atividade Correidonal     Apoio Atividade Correidonal     Apoio At                                                                                                    | Apolo i<br>Apolo i<br>Enviar        | Cas<br>à Decisão<br>Mais açi        | ── V<br>Bem-vin<br>Ões ▼                       | Administrativo<br>Administrativo<br>Administrativo<br>Administrativo<br>Anolo à Atividade Correidon<br>Área do Servidor<br>ASJUR<br>backup<br>BO :: Auditoria                                                                                                    | Aplicativos ▼ Preferênc<br>Tipo<br>Past<br>Past<br>Past<br>Past<br>Past<br>Past                                                                                                    | ias Menu Ajuda 🕶            | Efetuar logoff     | Instâ                                  |
| B. Pastas púlice     TST Sistema de     Página inicial     Documentos     Despach     Visualizar      Novo      Organizar      Endus pódicas     Administrativo     Apolo à Atividade Correicional     Acea do Servidor     Acado Servidor     Acado Servidor                                                                                                    | blic<br>Apoio i<br>Enviar           | Cas<br>à Decisão<br>Mais açi        | ── V<br>Bem-vin<br>ões ▼                       | Administrativo<br>Adoi: Luan Marques Ferni  <br>Detalhes<br>Titulo ^<br>Administrativo<br>Administrativo<br>Adoio à Athividade Correicion<br>Área do Servidor<br>AsJuR<br>Bo 2: Auditoria<br>Cargas BO<br>Cargas BO                                                                                                    | Aplicativos ♥ Preferênc<br>Past<br>Past<br>Past<br>Past<br>Past<br>Past<br>Past                                                                                                    | jas Menu Ajuda 🕶            | Efetuar logoff     | Instâ                                  |
| B. Pastas púli.     TST Sistema de Página inicial     Documentos Pestas      Meus documentos Pestas      Padministrativo     Apolo à Atividade Correidonal     ASJIR     backup      backup                                                                                                    | blia<br>Apoio i<br>Enviar           | Cas<br>à Decisão<br>> Mais açi      | Bem-vin                                        | Administrativo<br>Apoio à Athividade Correidon<br>Administrativo<br>Apoio à Athividade Correidon<br>AsJuR<br>Bo :: Auditoria<br>Cargas BO<br>CSJT                                                                                                    | Aplicativos ▼ Preferênc<br>Past<br>val Past<br>Past<br>Past<br>Past<br>Past<br>Past                                                                                                    | jas Menu Ajuda ▼            | Efetuar logoff     | Instâ                                  |
| B. Pastas púli     TST Sistema de     Págna Inica     Documentos     Despach     Visualizar      Novo      Organizar      Eatas     Administrativo     Apolo à Atividade Correidonal     Apolo à Atividade Correidonal     AsJJR     Debacup     Despach     Descup     Descup                                                                                                    | blia<br>Apoio i<br>Enviar           | Cas<br>à Decisão<br>> Mais açi      | Eem-vin                                        | Ac: Luan Margues Ferni I<br>Detalhes<br>Titulo ^<br>Administrativo<br>Apoio à Atividade Correidon<br>Área do Servidor<br>ASJUR<br>backup<br>Bo:: Auditoria<br>Cargas BO<br>CSJT<br>Estagénio-CSUP                                                                                                    | Aplicativos ▼ Preferênc<br>Past<br>Nal Past<br>Past<br>Past<br>Past<br>Past<br>Past<br>Past                                                                                                    | jas Menu Ajuda -            | Efetuar logoff     | Instâ                                  |
| B. Pastas púli<br>TST Sistema de<br>Página Inical<br>Documentos<br>Pastas<br>Pastas<br>Administrativo<br>Apoio à Atividade Correicional<br>Area do Servidor<br>ASJUR<br>Bo :: Audioria<br>Cargas BO                                                                                                    | blia<br>Apoio i<br>Enviar           | Cas<br>à Decisão                    | Eem-vin                                        | Ac: Luan Marques Ferni I<br>Detalhes<br>Titulo ^<br>Administrativo<br>Apolo à Atividade Correlidon<br>Área do Servidor<br>AsJuR<br>Bol: Auditoria<br>Cargas BO<br>CSJT<br>Estagiários-CSUP<br>Estagiários-CSUP                                                                                                    | Aplicativos   Preferênce  Past Past Past Past Past Past Past Pas                                                                                                    | a Menu Ajuda 🗸              | Efetuar logoff     | M 4                                    |
| B. Pastas púli     TST Sistema de     Página Inicia     Documentos     Despach     Visualizar      Novo      Organizar      Pastas     Pastas     Pas                                                                                                    | blin<br>Apolo i<br>Enviar           | Cas<br>à Decisão<br>Mais açi        | L<br>Bem-vin                                   | Ac: Luan Marques Ferni  <br>Detaihes<br>Titulo ^<br>Administrativo<br>Apolo à Athvidade Correidon<br>Área do Servidor<br>ASJUR<br>backup<br>B0 :: Auditoria<br>Cargas B0<br>CSJT<br>Estagários-CSUP<br>Estadários-CSUP<br>Estadários-CSUP                                                                                                    | Aplicativos   Preferênce  Past Past Past Past Past Past Past Pas                                                                                                    | ias Menu Ajuda 🗸            | Efetuar logoff     | i 4                                    |
| B. Pastas púli<br>TST Sistema de<br>Página inicial Documentos Despach<br>Visualizar • Novo • Organizar • E<br>Meus documentos<br>Pastas<br>Pastas<br>Pastas púlikas<br>Pastas púlikas                                                                                                    | blin<br>Apolo i<br>Enviar           | Cas<br>à Decisão<br>Mais açi        | L<br>Bem-vin                                   | Ac: Luan Marques Ferni  <br>Detalhes<br>Titulo *<br>Administrativo<br>Apoio à Atividade Correidon<br>Área do Servidor<br>ASJJR<br>backup<br>BO :: Auditoria<br>Cargas BO<br>Cargas BO<br>CSJT<br>Estagiários-CSUP<br>Estadiástica do TST<br>Feature Samples<br>Ferramentas Administrativero                                                                                                    | Aplicativos ▼ Preferênce<br>Tipoc<br>Past<br>Past                                                                                                    | ias Menu Ajuda -            | Efetuar logoff     | 4  <br>Instâ                           |
| B. Pastas púl     TST Sistema de     Fágina inicial     Documentos     Despact      Visualizar      Novo      Organizar      Pastas      Pastas      Pastas      Pastas      Pastas      Pastas      Pastas      Descumentos      Pastas      Pastas      Descumentos      Pastas      Descumentos      Pastas      Descumentos      Pastas      Descumentos      Pastas      Descumentos      Pastas      Descumentos      Pastas      Descumentos      Pastas      Descumentos      Pastas      Descumentos      Descumentos      Pastas      Descumentos      Pastas      Descumentos      Descumentos      Pastas      Descumentos      Descumentos      Descumentos      Pastas      Descumentos      Descumentos      Pastas      Descumentos      Descumentos      Des                                                                                                    | blin<br>Apolo i<br>Enviar           | Cas à Decisio                       | Eem-vin                                        | Ac: Luan Marques Ferni  <br>Detalhes<br>Titulo ^<br>Administrativo<br>Apoio à Atividade Correidon<br>Área do Servidor<br>ASJUR<br>Body<br>BO :: Auditoria<br>Cargas BO<br>Cargas BO<br>Cargas BO<br>Castr<br>Estagários-CSUP<br>Estatástica do TST<br>Feature Samples<br>Ferramentas Administrativa:<br>Gabinete da Presidência                                                                                                    | Aplicativos ▼ Preferênce<br>Tipo<br>Past<br>Past                                                                                                    | ias Menu Ajuda 🕶            | Efetuar logoff     | Instâ                                  |
| B. Pastas púl     TST Sistema de Página inicial     Documentos Pastas     Administrativo     Apolo à Atividade Correidonal     Acea do Servidor     Acado Servidor     AsJuR     Bo :: Auditoria     Cargas BO     Cargas BO     Cargas BO     Estasjários -CSUP     Estasistica do TST     Estasjúrios -CSUP                                                                                                    | blin<br>Apolo i<br>Enviar           | Cas à Decisão                       | Eem-vin                                        | Ac: Luan Marques Ferni  <br>Cetalhes<br>Titulo ^<br>Administrativo<br>Administrativo<br>Administrativo<br>AsJuR<br>backup<br>BO:: Auditoria<br>Cargas BO<br>CSJT<br>Estagários-CSJP<br>Estagários-CSJP   | Aplicativos ▼ Preferênce<br>Tipo<br>Past<br>Past                                                                                                    | ias Menu Ajuda -            | Efetuar logoff     | Instâ                                  |
| B. Pastas púli.     TST Sistema de Págna Indal     Documentos Pestas      Pastas púli.     Administrativo     Administrativo     Administrativo     AsJUR     Bo de Atvidade Correidonal     AsJUR     Bo de Atvidade Correidonal     AsJUR     Bo de Atvidade Correidonal     AsJUR     Bo de Atvidade Correidonal     Cargas BO     Cargas BO     Estadistica do TST     Estadistica do TST     Feature Samples                                                                                                    | blid<br>Apolo i<br>Enviar           | Cas à Decisão                       | V<br>Bem-vin                                   | Administrativo<br>Administrativo<br>Administrativo<br>Administrativo<br>Administrativo<br>Administrativo<br>Abolo à Atividade Correidon<br>Área do Servidor<br>ASJUR<br>Boli: Auditoria<br>Carga BO<br>CSJT<br>Estagiários-CSUP<br>Estatástica do TST<br>Feature Samples<br>Ferramentas Administrativa<br>Gabinete da Presidencia<br>Gerencial Jurídico<br>Judicário                                                                                                    | Aplicativos ▼ Preferênce<br>Tipor<br>Past<br>Past                                                                                                    | jas Menu Ajuda -            | Efetuar logoff     | M 4                                    |
| B. Pastas púla     TST Sistema de     Págna Inda     Documentos     Despach     Visualizar      Novo      Organizar      Eatas     Company     Company     Co                                                                                                    | blid<br>Apolo i<br>Enviar           | Cas à Decisão                       | V<br>Bem-vin                                   | Ac: Luan Marques Ferni I<br>Detaihes<br>Detaihes<br>Titulo ^<br>Administrativo<br>Apoio à Atividade Correidon<br>Área do Servidor<br>AsJuR<br>Bo: Auditoría<br>Cargas BO<br>CSJT<br>Estadisto do TST<br>Estadisto do TST<br>Feature Samples<br>Feramentas Administrativas<br>Gabriete da Presidência<br>Gerencial Jurídico<br>Judicário<br>Justiça do Tabalho<br>Maentrador                                                                                                    | Aplicativos ♥ Preferên<br>Past<br>Nal Past<br>Past<br>Past       | ias Menu Ajuda 🗸            | Efetuar logoff     | M 4                                    |
| B. Pastas púli<br>TST Sistema de<br>Págna Inda<br>Documentos Despach<br>Visualzar      Novo      Organizar      E<br>Pastas<br>Pastas púlikas<br>Administrativo<br>Apoio à Atividade Correidonal<br>Area do Servidor<br>AsJJR<br>Bo da Atividade Correidonal<br>Area do Servidor<br>AsJJR<br>Bo da Atividade Correidonal<br>Area do Servidor<br>AsJJR<br>Bo da Atividade Correidonal<br>Area do Servidor<br>ASJJR<br>Bo da Atividade Correidonal<br>Area do Servidor<br>ASJJR<br>Bo da Atividade Correidonal<br>Area do Servidor<br>Bo da Atividade Correidonal<br>Asjuna<br>Bo da Atividade Correidonal<br>Asjuna<br>Bo da Atividade Correidonal<br>Bo da Atividade Correidonal<br>Asjuna<br>Bo da Atividade Correidonal<br>Asjuna<br>Bo da Atividade Correidonal<br>Asjuna<br>Bo da Atividade Correidonal<br>Asjuna<br>Bo da Atividade Correidonal<br>Asjuna<br>Bo da Atividade Correidonal<br>Bo da Atividade Correidonal<br>Bo da Atividade Correidonal<br>Bo da Atividade Correidonal<br>Bo da Atividade Correidonal<br>Bo da Atividade Correidonal<br>Bo da Atividade Correidonal<br>Bo da Atividade Correidonal<br>Bo da Atividade Correidonal<br>Bo da Atividade Correidonal<br>Bo da Atividade Correidonal<br>Bo da Atividade Correidonal<br>Bo da Atividade Correidonal<br>Bo da Atividade Atividade Ativ                                                                                                    | blid<br>Apolo i<br>Enviar           | Cas à Decisão                       | Bern-vin                                       | Ac: Luan Marques Ferni I<br>Carbos A<br>Administrativo<br>Administrativo<br>Administrativo<br>Administrativo<br>Administrativo<br>Administrativo<br>Administrativo<br>Administrativo<br>Administrativo<br>BO :: Auditoria<br>Carpas BO<br>CSJT<br>Estagiários -CSUP<br>Estatística do TST<br>Feature Samples<br>Ferramentas Administrativos<br>Generdal Jurídico<br>Judicário<br>Justiça do Trabalho<br>Magistrados<br>Mosarzia GENERE                                                                                                    | Aplicativos ▼ Preferênce<br>Past<br>hal Past<br>Past<br>Past                                                                                                    | a Menu Ajuda 🗸              | Efetuar logoff     | Instâ                                  |
| B. Pastas púli<br>TST Sistema de<br>Página Inical<br>Documentos<br>Pastas<br>Pastas | blid<br>Apolo i<br>Enviar           | Cas à Decisão                       | Jenvin                                         | Ac: Luan Marques Ferni I<br>Catalhes<br>Detalhes<br>Titulo ^<br>Administrativo<br>Apolo à Athvidade Correlator<br>Área do Servidor<br>ASJUR<br>backup<br>BO :: Auditoria<br>Cargas BO<br>CSJT<br>Estagários-CSUP<br>Estagários-CSUP<br>Estagár | Aplicativos ▼ Preferênce<br>Tipo<br>Past<br>Past | ias Menu Ajuda 🗸            | Efetuar logoff     | M ∢ Instâ                              |

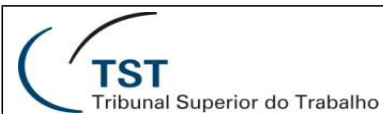

O que muda na nova versão do Sistema de Apoio à Decisão do TST

#### Abrir relatório

Na versão 3, você podia abrir um relatório clicando duas vezes em cima do seu nome, ou acessando a opção exibir, disponível ao clicar com o botão direito em cima do nome do relatório.

Na versão 4, não há mudanças: você continua acessando o relatório clicando duas vezes ou pela opção exibir.

#### 9. Abrir relatório - versão 3

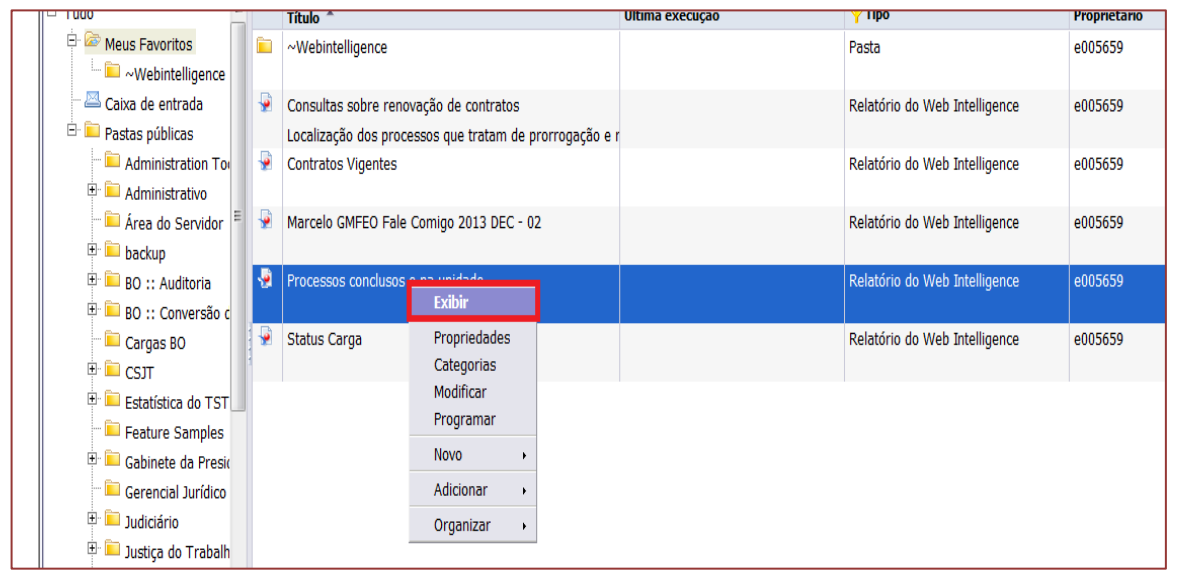

10. Abrir relatório - versão 4

| TST Sistema de Apoio à Decisão                    |                                                                                                    |                                                        | Bem-vindo: Luan Marques Ferni   Aplicativos 🔻 Pre |
|---------------------------------------------------|----------------------------------------------------------------------------------------------------|--------------------------------------------------------|---------------------------------------------------|
| Página inicial Documentos Despacho 🖓 🕂 🖄          |                                                                                                    |                                                        |                                                   |
| Visualizar 🔻 Novo 👻 Organizar 👻 Enviar 👻 Mais açõ | es 🔻                                                                                                    | Detalhes                                               |                                                   |
| Meus documentos                                   |                                                                                                    | Título 🔺                                               | Tipo Úl                                           |
| Meus Favoritos                                    |                                                                                                    | ~Webintelligence                                       | Pasta                                             |
|                                                   | <ul> <li>₽</li> <li>₽</li></ul> | Despacho                                               | Web Intelligence                                  |
|                                                   |                                                                                                    | Marcelo GMFEO Fale Comigo 2013 DEC - 02                | Web Intelligence                                  |
|                                                   |                                                                                                    | Novo documento                                         | Web Intelligence                                  |
| Ba Meus alertas                                   | -                                                                                                    | Processos co                                           | Web Intelligence                                  |
| Alertas assinados                                 |                                                                                                    | Exibir                                                 |                                                   |
| 🛄 🔯 Categorias pessoais                           |                                                                                                    | Propriedades                                           |                                                   |
|                                                   |                                                                                                    | <pre>???caf.action.MM_Lineage.display.name???</pre>    |                                                   |
|                                                   |                                                                                                    | <pre>???caf.action.ICC_Metapedia.display.name???</pre> |                                                   |
|                                                   |                                                                                                    | Modificar                                              |                                                   |
|                                                   |                                                                                                    | Programar                                              |                                                   |
|                                                   |                                                                                                    | Propriedades do celular                                |                                                   |
|                                                   |                                                                                                    | Histórico                                              |                                                   |
|                                                   | 4                                                                                                    | Categorias                                             |                                                   |
|                                                   | 1                                                                                                    | Link do documento                                      |                                                   |

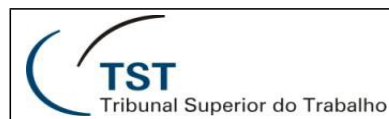

#### Atualizar relatório

Na versão 3, para atualizar os dados de um relatório você deveria clicar na opção "Atualizar dados", disponível à direita da barra superior do relatório.

Na versão 4, o ícone da opção de atualizar relatório continua o mesmo, porém o texto "Atualizar Dados" não é mais apresentado. O ícone é apresentado no centro da barra superior do relatório.

#### 11. Atualizar relatório – versão 3

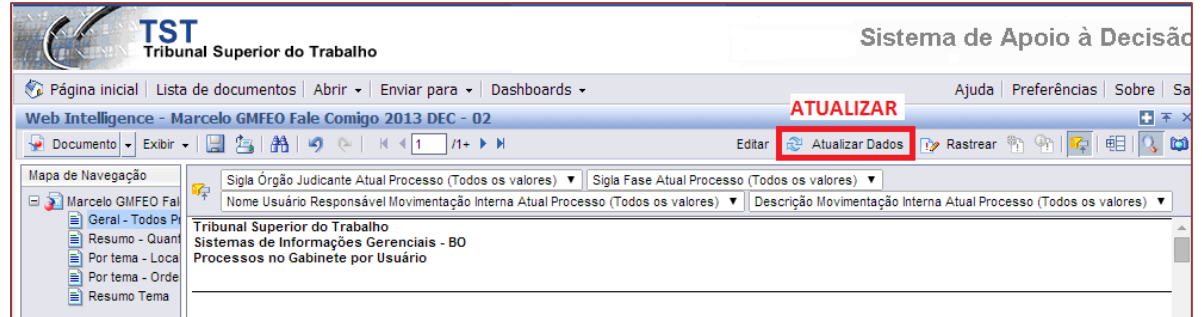

## 12. Atualizar relatório - versão 4

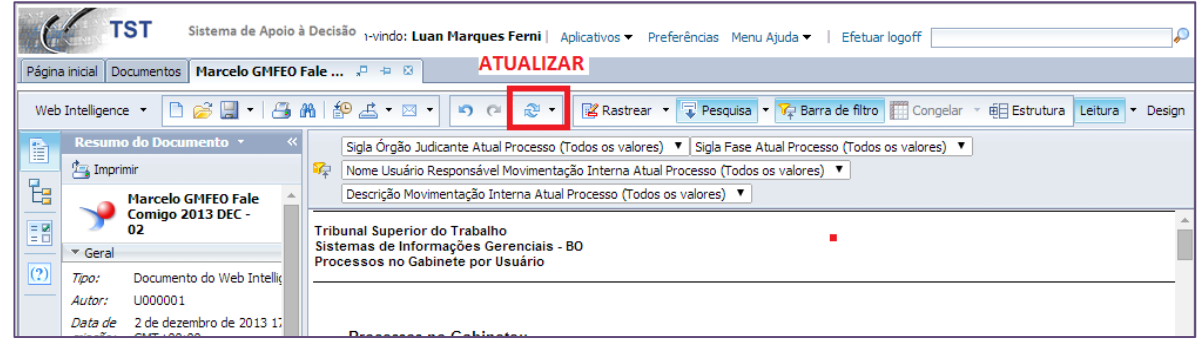

## Atualizar relatório com Prompt

Alguns relatórios solicitam informações para filtragem dos dados no momento da atualização. Esta funcionalidade chama-se prompt.

Na versão 3, os prompts a serem preenchidos eram apresentados na parte superior da tela, enquanto os campos de preenchimento eram apresentados na parte central.

Na versão 4, os prompts a serem preenchidos são apresentados na lateral esquerda da tela. Ao clicar em cada um deles, os campos para preenchimento são apresentados na lateral direita. Após o preenchimento dos prompts, a atualização do relatório ocorre ao clicar na opção OK.

| Pron<br>Resp                                                              | ts X<br>da às solicitações antes de executar a consulta.<br>Relator:: GNIVINF                                                                                                    |
|---------------------------------------------------------------------------|----------------------------------------------------------------------------------------------------|
| Sig<br>CS.<br>CS.<br>CS.<br>CS.<br>CS.<br>CS.<br>CS.<br>CS.<br>CS.<br>CS. | Aulatar veores Co<br>L<br>P<br>V<br>BB<br>C<br>F<br>S<br>S<br>S<br>S<br>Allatar veores C<br>Relator:<br>GMVMF<br>S<br>GMVMF<br>S<br>Allatar veores C<br>Allatar veores C<br>Alla |
| (?) I<br>Sele                                                             | s Informações ine ou digite os valores que você deseja retornar para os relatórios de cada prompt exibido aqui. Executar Consulta Cancelar                                                                                                    |

13. Atualizar relatório com Prompt – versão 3

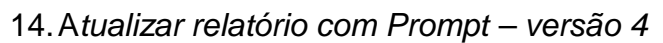

|            | Prompts                | * ×                                                                                                    |                           |
|------------|------------------------|----------------------------------------------------------------------------------------------------|---------------------------|
|            | Resumo de prompts      | Relator.:                                                                                                    |                           |
|            | Relator.: GHVHF        | Digitar valores aqui GMVMF<br>Atualizar valores<br>Sigla Ministro Relator Atu<br>CSAR<br>CSARP<br>CSACV<br>CSAGB<br>CSAMLP<br>CSAPS<br>CSAP<br>CSAPS<br>CSCA<br>CSCA<br>CSCA<br>CSCA<br>C |                           |
|            | * Prompts obrigatórios | OK Cancelar                                                                                                    |                           |
| Dúvidas? L |                        |                                                                                                    | <br>es – SCGAB/CSUP/SETIN |

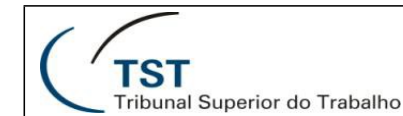

### Páginas

Em um relatório com grande volume de dados, as tabelas são divididas em páginas.

Na versão 3, os botões para avançar para a próxima página ou retornar para a página anterior eram apresentados na barra superior do relatório.

Na versão 4, os botões de navegação nas páginas permanecem os mesmos, porém são apresentados na barra inferior do relatório.

#### 15. Páginas – versão 3

| TS                                                                                                    | nal Superior do Tr                                                                               | abalho                                                                   |                                                                    |                                       | -                                           | Sistema de Apoio à Decisã                                          | 10  |
|----------------------------------------------------------------------------------------------------|--------------------------------------------------------------------------------------------------|--------------------------------------------------------------------------|--------------------------------------------------------------------|---------------------------------------|---------------------------------------------|--------------------------------------------------------------------|-----|
| 🍪 Página inicial 🛛 Lista                                                                                          | de documentos   A                                                                                | brir 🖌 🛛 Envi                                                            | ar para 🔹 🛛 Dashboards 👻                                           |                                       |                                             | Ajuda Preferências Sobre S                                         | Sa  |
| Web Intelligence - M                                                                                              | arcelo GMFEO F <mark>A</mark> V                                                                  | 'ANÇAR C                                                                 | <mark>DU VOLTAR PÁGINA</mark> S                                    |                                       |                                             | ■ *                                                                | ×   |
| Documento 🗸 Exibir 🔹                                                                                              | - 🔛 📇 🔠 🤊                                                                                        | (P) H 4                                                                  | 1 /1+ ▶ ▶                                                          |                                       | Editar   🍣 Ati                              | ualizar Dados   🎲 Rastrear 🐐 🐴   🕵 🛍 🔂                             | 3   |
| Mapa de Navegação                                                                                                 | Sigla Órgão Judio<br>Nome Usuário Re                                                             | ante Atual Pro<br>sponsável Mov                                          | cesso (Todos os valores) ▼  [S<br>vimentação Interna Atual Process | igla Fase Atual P<br>o (Todos os valo | rocesso (Todos os val<br>res) ▼ Descrição M | ores) 🔻<br>ovimentação Interna Atual Processo (Todos os valores) 🔻 |     |
| <ul> <li>■ Resumo - Quant</li> <li>■ Por tema - Loca</li> <li>■ Por tema - Orde</li> <li>■ Resumo Tema</li> </ul> | Tribunal Superior de<br>Sistemas de Inform<br>Processos no Gabin<br>Processos no<br>Qtde de Proc | o Trabalho<br>ações Gerend<br>ete por Usuá<br>Gabinete::<br>essos:: 11.2 | ciais - 80<br>rio<br>267                                           |                                       |                                             |                                                                    | Ì   |
|                                                                                                    | Data<br>Chegada no<br>Gabinete                                                                   | Sigla<br>Ministro<br>Relator                                             | Processo                                                           | Sigla Órgão<br>Judicante              | Petição                                     | Assunto da petição                                                 |     |
|                                                                                                    | 13/12/2013                                                                                       | GMFEO 1                                                                  | 100000-33.2009.5.02.031                                            | <u>T4</u>                             | Sem valor                                   |                                                                    |     |
|                                                                                                    | 14/04/2014                                                                                       | <u>GMFEO</u>                                                             | 100000-75.2009.5.02.040                                            | <u>T4</u>                             | Sem valor                                   |                                                                    |     |
|                                                                                                    | 14/02/2014                                                                                       | GMFEO                                                                    | <u>100000-97.2012.5.13.000</u>                                     | <u>T4</u>                             | Sem valor                                   |                                                                    | Ŧ   |
| < → →                                                                                                    |                                                                                                  |                                                                          |                                                                    |                                       |                                             | •                                                                  | _   |
|                                                                                                    | Geral -                                                                                          | Todos Proce                                                              | essos 📄 Resumo - Qua                                               | ntidade por Usi                       | uario 📔 Por tei                             | ma - Local 📗 📸 Por tema - Ordem alfabética 📗                       | 1   |
|                                                                                                    |                                                                                                  |                                                                          |                                                                    |                                       |                                             | Atualizar data: 29 de maio de 2014 18h36min16s GMT+00:             | .00 |

### 16. Páginas – versão 4

| C         | TST Sistema de Apoio à                                      | à Decisa       | ão ۱-vindo: Luan                  | Marques Ferr                  | ni   Aplicativos ▼ Preferências  | s Menu Ajuda 🗸           | Efetuar logoff        | ٩                                     | P |
|-----------|-------------------------------------------------------------|----------------|-----------------------------------|-------------------------------|----------------------------------|--------------------------|-----------------------|---------------------------------------|---|
| Págin     | a inicial Documentos Marcelo GMFEO                          | Fale           | . <b>₽ +</b> 8                    |                               |                                  |                          |                       |                                       |   |
| Web       | o Intelligence 🔻 🗋 🧀 😂 🛛                                    | <b>16</b>   16 | ₽ ≝ • ⊠ •                         | <b>9</b> @                    | 🔋 🔹 🥵 Rastrear 🔹 🔽 Pe            | squisa 🔻 🏹 Ba            | arra de filtro 🏢 Con  | gelar 🕆 🗒 Estrutura 🛛 Leitura 🔻 Desig | n |
| B         | Resumo do Documento 👻 🛛 «                                   |                | Sigla Órgão Judica                | ante Atual Proc               | esso (Todos os valores) 🔻 Sigla  | a Fase Atual Proc        | esso (Todos os valore | s) ▼                                  |   |
|           | 📇 Imprimir                                                  | <b>%</b>       | Nome Usuário Res                  | sponsável Movir               | mentação Interna Atual Processo  | (Todos os valore         | es) 🔻                 |                                       |   |
| 1 Es      | Marcelo GMFEO Fale                                          | (              | Descrição Movime                  | entação Interna               | Atual Processo (Todos os valores | s) 🔻                     |                       |                                       |   |
| = 2       | 02 Comigo 2013 DEC -                                        | Tribu          | unal Superior do                  | Trabalho                      |                                  |                          |                       |                                       | - |
|           | ▼ Geral                                                     | Siste          | emas de Informa<br>essos no Gabin | ações Gerenc<br>ete nor Usuár | iais - BO                        |                          |                       |                                       |   |
| (?)       | <i>Tipo:</i> Documento do Web Intelli <u>ç</u>              |                |                                   | ete per obdui                 |                                  |                          |                       |                                       |   |
|           | Autor: U000001                                              |                |                                   |                               |                                  |                          |                       |                                       |   |
|           | Data de 2 de dezembro de 2013 17<br>criação: GMT+00:00      |                | Processos no                      | Gabinete::                    |                                  |                          |                       |                                       |   |
|           | Local: português (Brasil)                                   |                | Qtde de Proc                      | essos:: 2.68                  | 7                                |                          |                       |                                       |   |
|           | Descrição:                                                  |                |                                   |                               |                                  |                          |                       |                                       |   |
|           | Palavras-                                                   |                | Data<br>Chegada no<br>Gabinete    | Sigla<br>Ministro<br>Relator  | Processo                         | Sigla Órgão<br>Judicante | Petição               | Assunto da petição                    |   |
|           | ▼ Estatísticas                                              |                | 16/08/2013                        | GMFEO 🐺                       | 10000-77.2007.5.05.0025          | Т4                       | 165803/2013.4         | Instrumento de Mandato                |   |
|           | Data da última 29 de maio de 2014<br>atualização: GMT+00:00 |                | 27/09/2012                        | GMFEO 😴                       | <u>1000-84.2011.5.18.0111</u> 🕿  | Т4                       | 755453/2012.0         | Instrumento de Mandato 🔺              |   |
|           | Última 13 de março de 201<br>modificação: GMT+00:00         |                | 02/05/2013                        | GMFEO 😴                       |                                  | Т4                       | 159665/2013.6         | Requer providencias 🖣 🛛 🕨             |   |
|           | Última<br>modificação por: e005659                          |                | 02/05/2012                        | GMEEO 📼                       |                                  | ти                       | 00470/0040 0          | Paquer providenciae                   | • |
|           | Duracão da                                                  |                | Geral - Todos F                   | Processos                     | Resumo - QuarAVAN                | IÇAR OU V                | OLTAR PÁGIN           | IAS 💿 Por tema - Ordem alfabética     | • |
| ;? L Gera | al - Todos Processos 🔻                                      |                |                                   | 🛃 Ra                          | strear alterações: Desativar     | 🛚 🖣 Página               | 1 de 1+ 🕨 🕅           | 📃 🗐 100% 🔻 🍣 3 minutos atrá           | s |

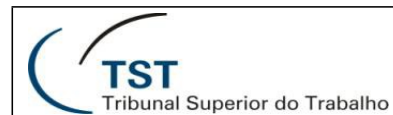

### Salvar

Na versão 3, para salvar as alterações em um relatório, você deveria clicar no ícone de salvar, na barra superior. Para a opção Salvar Como, deveria ser acessado o menu Documento.

Na versão 4, o ícone continua na mesma posição e com a mesma funcionalidade. Mas agora há uma setinha ao lado do ícone, onde você acessa a opção Salvar Como.

17. Salvar – versão 3

| TS<br>Tribu              | nal Superior do Trabalho                                                        |  |  |  |  |  |  |  |  |
|--------------------------|---------------------------------------------------------------------------------|--|--|--|--|--|--|--|--|
| 🌍 Página inicial 🛛 Lista | 🌍 Página inicial   Lista de documentos   Abrir 🖌   Enviar para 🖌   Dashboards 🗸 |  |  |  |  |  |  |  |  |
| Web Intelligence - Ma    | a <u>rcelo GMFEO Fale Comigo 2013 DEC - 02</u>                                  |  |  |  |  |  |  |  |  |
| 🚽 Documento 👻 Exibir 🤜   | · 🔜 🔄   ∰   🦃 (∾   K 🔍 1 🔤 /1+ 🕨 M                                              |  |  |  |  |  |  |  |  |
| Mapa de Navegação        | ALVAR Órgão Judicante Atual Processo (Todos os valores) 🔻 Sigla Fase            |  |  |  |  |  |  |  |  |
| 🖃 🔊 Marcelo GMFEO Fal    | <sup>T</sup> Descrição Movimentação Interna Atual Processo (Todos os valores)   |  |  |  |  |  |  |  |  |
| Geral - Todos Pr         | Tribunal Superior do Trabalho                                                   |  |  |  |  |  |  |  |  |
| Resumo - Quant           | Sistemas de Informações Gerenciais - BO                                         |  |  |  |  |  |  |  |  |
| Por tema - Loca          | Processos no Gabinete por Usuário                                               |  |  |  |  |  |  |  |  |
| Por tema - Orde          |                                                                                 |  |  |  |  |  |  |  |  |
| 🖹 Resumo Tema            |                                                                                 |  |  |  |  |  |  |  |  |
|                          |                                                                                 |  |  |  |  |  |  |  |  |
|                          | Processos no Gabinete::                                                         |  |  |  |  |  |  |  |  |
|                          | Otde de Dreesseen 11 267                                                        |  |  |  |  |  |  |  |  |

18. Salvar – versão 4

| (      | TST Sistema de Apoio à Decisão                                           |                                                                                                    |  |  |  |  |  |  |  |
|--------|--------------------------------------------------------------------------|----------------------------------------------------------------------------------------------------|--|--|--|--|--|--|--|
| Página | a inicial Documentos Marcelo GMFEC                                       | )Fale 🕫 😐 🗵                                                                                              |  |  |  |  |  |  |  |
| Web    | Intelligence 🝷 🗋 💋 🛃                                                     | ₩ 120 - 20 - 20 - 20 - 20 - 20 - 20 - 20                                                                 |  |  |  |  |  |  |  |
|        | Resumo do Docur <mark>SALVAR</mark> <                                    | Sigla Órgão Judicante Atual Processo (                                                                   |  |  |  |  |  |  |  |
|        | 📇 Imprimir                                                               | Descrição Movimentação Interna Atual                                                                     |  |  |  |  |  |  |  |
|        | Marcelo GMFEO Fale<br>Comigo 2013 DEC -<br>02                            | Tribunal Superior do Trabalho<br>Sistemas de Informações Gerenciais<br>Processos no Gabinete nor Usuário |  |  |  |  |  |  |  |
|        | ▼ Geral                                                                  |                                                                                                    |  |  |  |  |  |  |  |
| (?)    | Tipo: Documento do Web Intelliç                                          |                                                                                                    |  |  |  |  |  |  |  |
|        | Autor: U000001<br>Data de 2 de dezembro de 2013 1;<br>criação: GMT+00:00 | Processos no Gabinete::<br>Qtde de Processos:: 2.687                                                     |  |  |  |  |  |  |  |

Dúvidas? Ligue CAS 4040

Seção de consultoria a Gabinetes - SCGAB/CSUP/SETIN

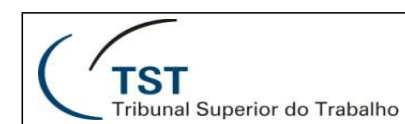

O que muda na nova versão do Sistema de Apoio à Decisão do TST

## Exportar relatório

Na versão 3, as opções para salvar o relatório em formatos como Excel e PDF estão disponíveis no menu Documento, na opção Salvar no meu computador como.

Na versão 4, o menu Documento foi excluído. As opções de exportar para outros formatos agora estão disponíveis através do ícone Exportar.

Além da mudança na interface, há duas opções de exportação para excel: você pode exportar como arquivo .xls, selecionando a opção "Excel 2007", ou exportar como um arquivo .xlsx, escolhendo a opção Excel. Sugerimos selecionar a opção Excel, pois não há a limitação de 65 mil linhas em arquivos .xlsx.

#### 19. Exportar Arquivo - versão 3

| (2) | Web IntelligenceMarcelo GMFEO Fale Comigo 2013 DEC - Mozilla Firefox                                                           |                                            |             |                     |                    |          |                    |                      |        |  |
|-----|----------------------------------------------------------------------------------------------------|--------------------------------------------|-------------|---------------------|--------------------|----------|--------------------|----------------------|--------|--|
|     | sv061.tst.jus.br:8081/AnalyticalReporting/WebiView.do?bypassLatestInstance=true&cafWebSesInit=true&appKind=InfoView&service=/I |                                            |             |                     |                    |          |                    |                      |        |  |
|     | <b>F</b>                                                                                                    | Documento 🗸 Exibir 🖌 📃 🔄                   | i (241 i so | • (•   H            | ∢ 1 1              | ► H      |                    |                      |        |  |
| Ī   |                                                                                                    | Fechar                                     |             | <u>u</u>   <u>A</u> | -   <u>@</u>       | I II - 2 |                    |                      |        |  |
|     |                                                                                                    | Editar                                     |             |                     | -   B              |          |                    |                      |        |  |
|     |                                                                                                    | Salvar                                     | Ctrl+S      |                     |                    |          |                    |                      |        |  |
| П   |                                                                                                    | Salvar como                                |             |                     |                    |          |                    |                      |        |  |
| Ш   |                                                                                                    | Salvar no meu computador como              | •           |                     |                    |          |                    |                      |        |  |
| Ш   |                                                                                                    | Salvar relatorio no computador co          | mo 🕨        | Excel               |                    |          |                    |                      |        |  |
| H   |                                                                                                    | Propriedades                               |             | Toxto               |                    |          |                    |                      |        |  |
|     | _                                                                                                    |                                            |             | TEXIO               |                    |          |                    |                      |        |  |
|     | P<br>Q                                                                                                    | rocessos no Gabinete<br>tde de Processos : | GMFE        | O por               | Usuário            |          |                    |                      |        |  |
|     | 5                                                                                                    | Data Sigla                                 | Process     | o                   | Sigla              | Petição  | Assunto da peticão | Data                 | Andame |  |
|     | •                                                                                                    | Chegada no Ministro<br>Gabinete Relator    |             |                     | Órgão<br>Judicante | .,       | au poușao          | Andamento<br>Interno | Intern |  |
|     |                                                                                                    | -                                          | £           |                     |                    |          | Ĵ                  | -                    | Ŷ      |  |
|     |                                                                                                    |                                            |             |                     |                    |          |                    |                      |        |  |

## 20. Exportar Arquivo – versão 4

| Págin | Página inicial Documentos Marcelo GMFEO Fale 🕫 😕 🗵     |                                                      |                    |                       |                   |                             |  |  |  |  |
|-------|--------------------------------------------------------|------------------------------------------------------|--------------------|-----------------------|-------------------|-----------------------------|--|--|--|--|
| Weł   | o Intelligence 🔹 📄 🧀 😂                                 | A   🛃                                                | EXPC               | RTAR 🛛 🍣 🔹            | 🔀 Rastrear 🔹 🔽 Pe | squisa 🔻 🌾 Barra de filt    |  |  |  |  |
|       | Resumo do Documento 🔹 🛛 «                              |                                                      | Exportar of        | documento como 🕨      | PDF               | Fase Atual Processo (Tod    |  |  |  |  |
|       | 📇 Imprimir                                             | 1 🖗                                                  | Exportar r         | elatório atual como 🕨 | Excel 2007        | ) •                         |  |  |  |  |
| 1 🗄   | 👝 Marcelo GMFEO Fale 🔺                                 | Tribu                                                | Exportar of        | dados para CSV        | Excel             |                             |  |  |  |  |
|       | Comigo 2013 DEC -                                      |                                                      |                    | , <sup>2</sup>        | Arquivo CSV       |                             |  |  |  |  |
|       | ▼ Geral                                                | Proc                                                 | essos no Gabine    | ete por Usuario       | Texto             |                             |  |  |  |  |
| (?)   | Tipo: Documento do Web Intelliç                        |                                                      |                    |                       |                   | -                           |  |  |  |  |
| —     | Autor: U000001                                         |                                                      | Dragona na         | Cohinatau             |                   |                             |  |  |  |  |
|       | Data de 2 de dezembro de 2013 1;<br>criação: GMT+00:00 | Processos no Gabinete::<br>Qtde de Processos:: 2.691 |                    |                       |                   |                             |  |  |  |  |
|       | Local: português (Brasil)                              |                                                      |                    |                       |                   |                             |  |  |  |  |
|       | Descrição:                                             |                                                      | Data<br>Chegada no | Sigla<br>Ministro     | Processo          | Sigla Órgão<br>Judicante Pe |  |  |  |  |

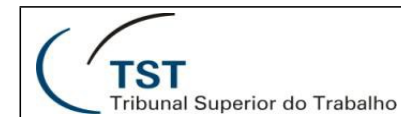

### Botão Novo

Na versão 3, o botão Novo, na barra superior da Lista de Documentos, apresentava um menu com funcionalidades de criação de vários tipos de documentos, inclusive relatórios.

Na versão 4, o botão Novo continua presente, porém a opção de criar novo relatório não está mais disponível. Você pode, por exemplo, criar uma nova pasta.

Além disso, na nova versão, o botão só é habilitado caso o usuário tenha acesso de alteração na pasta selecionada, como na pasta "Meus Favoritos", por exemplo.

| 21. Botão nov                    | ю —                                                                             | versão 3                                |  |  |  |  |  |  |  |
|----------------------------------|---------------------------------------------------------------------------------|-----------------------------------------|--|--|--|--|--|--|--|
|                                  | Ţ                                                                               | ST<br>ribunal Superior do Trabalho      |  |  |  |  |  |  |  |
| 🛷 Página inic                    | 🌍 Página inicial   Lista de documentos   Abrir 🗸   Enviar para 🖌   Dashboards 🗸 |                                         |  |  |  |  |  |  |  |
|                                  |                                                                                 |                                         |  |  |  |  |  |  |  |
| 🔁 😂 🔁                            | Nov                                                                             | o → Adicionar →   Organizar →   Ações → |  |  |  |  |  |  |  |
| <sup>Ė</sup> " <mark>Tudo</mark> | -                                                                               | Documento do Desktop Intelligence       |  |  |  |  |  |  |  |
| 🗄 🖻 Meus                         | P                                                                               | Documento do Web Intelligence           |  |  |  |  |  |  |  |
| 🖾 Caixa                          | <b>P</b>                                                                        | Analítico                               |  |  |  |  |  |  |  |
| 🗄 🚞 Pasta                        | ==                                                                              | Dashboard Corporativo                   |  |  |  |  |  |  |  |
|                                  |                                                                                 | Categoria                               |  |  |  |  |  |  |  |
|                                  | <b>P</b>                                                                        | Pasta                                   |  |  |  |  |  |  |  |
|                                  |                                                                                 |                                         |  |  |  |  |  |  |  |

22. Botão novo - versão 4

| TST Sistema de Apoio à Decisã                 | ° o_cca                                                                           | <b>dp</b> ∣ Aplicativos <del>v</del> Preferências Meni | u Ajuda 🔻 🕴 Efetuar logo | ff              | P          |  |  |  |  |  |  |
|-----------------------------------------------|-----------------------------------------------------------------------------------|--------------------------------------------------------|--------------------------|-----------------|------------|--|--|--|--|--|--|
| Página inicial Documentos                     |                                                                                   |                                                        |                          |                 |            |  |  |  |  |  |  |
| Visualizar 🔻 Novo 👻 Drganizar 🕆 Enviar 🕆 Mais | Visualizar 🔻 Novo 👻 Drganizar 🐑 Enviar 🐃 Mais ações 🐃 Detalhes 🕹 😥 🕅 4 🚺 de 1 🕨 M |                                                        |                          |                 |            |  |  |  |  |  |  |
| Meus documer Documento local                  |                                                                                   | Título 🔺                                               | Тіро                     | Última execução | Instâncias |  |  |  |  |  |  |
| 🚈 Meus F 🔞 Publicação                         | -                                                                                 | Casos Novos                                            | Web Intelligence         |                 | 0          |  |  |  |  |  |  |
| 🔤 Meus a 😓 Hyperlink                          |                                                                                   |                                                        |                          |                 |            |  |  |  |  |  |  |
| 🤷 Alertas 🚞 Pasta                             |                                                                                   |                                                        |                          |                 |            |  |  |  |  |  |  |
|                                               |                                                                                   |                                                        |                          |                 |            |  |  |  |  |  |  |

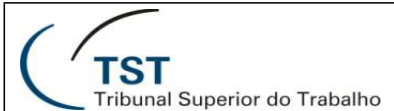

## Criar Relatório: Passo a Passo

1. Acessar o menu aplicativos, na barra superior, e clicar no aplicativo Web Intelligence.

| TST                   | Sistema de Apoio à Decisão o_ccadp                                  | Aplicativos ▼ Preferênc is Menu Ajuda ▼   Efetuar logoff | D |
|-----------------------|---------------------------------------------------------------------|----------------------------------------------------------|---|
| Página inicial Docume | ntos                                                                |                                                          |   |
|                       | Meus documentos visualizados rec     Meta 1 - Índice de Tempo Médio | Minha Caixa de entrada     Meus aplicativos              |   |

2. Clicar no ícone de novo documento, na tela apresentada.

| TS                 | Sistema de Apoio à Decisão     |
|--------------------|--------------------------------|
| Página inicial Doc | umentos Web Intelligence 🧈 💠 🗵 |
| Web Intelligence - | 🗅 🗁 🖫 -   🚝   🎢   🌮 🖂 -        |
|                    |                                |
|                    |                                |

3. Escolher a origem dos dados do relatório na janela "criar documento".

| Criar d      | ocumento 📀 🗙                                                                               |
|--------------|--------------------------------------------------------------------------------------------|
| Selec        | ione uma fonte de dados                                                                    |
|              | Nenhuma fonte de dados<br>Criar um documento vazio                                         |
| **           | Universo<br>Selecionar um universo como fonte de dados.                                    |
| X            | Excel<br>Selecione uma planilha do Excel como fonte de dados.                              |
| <b>J</b>     | BEx<br>Selecionar uma consulta BEx como fonte de dados.                                    |
| ٦<br>التاريخ | Visualização de análise<br>Selecionar uma visualização de análise como uma fonte de dados. |
|              |                                                                                            |
|              | OK Cancelar                                                                                |

Dúvidas? Ligue CAS 4040

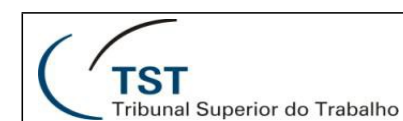

## Modo de Edição

Para alterar um relatório já existente, é necessário acessá-lo em modo de edição.

Na versão 3, você podia fazer isso de duas formas: antes de abrir o relatório, clicar em seu nome com o botão direito e escolher a opção modificar. Esta opção continua presente na versão 4. Com o relatório aberto, na versão 3 você deveria clicar em editar, à direita da barra superior do relatório.

Na versão 4, a opção editar foi renomeada para design, ainda à direita da barra superior do relatório. Pelo sub menu, você pode escolher editar o relatório completo, na opção com dados, ou apenas sua estrutura.

|               |               |            |               |            |            |              |                   | Siste             | ema de        | Apoio à l    | Decisão      |
|---------------|---------------|------------|---------------|------------|------------|--------------|-------------------|-------------------|---------------|--------------|--------------|
|               |               |            |               |            |            |              |                   |                   | Ajuda         | Preferências | Sobre Sair   |
|               |               |            |               |            |            |              |                   |                   |               |              | 🗄 🕂 X        |
|               |               |            |               |            |            |              | Editar 🖓 🖉        | Atualizar Dados   | 🦻 Rastrear    | 🀑 💁 🔽        | 甸 🔍 🛍        |
|               |               |            |               |            |            |              | EDITAR            |                   |               |              |              |
|               |               |            |               |            |            |              |                   |                   |               |              | *            |
|               |               |            |               |            |            |              |                   |                   |               |              |              |
|               |               |            |               |            |            |              |                   |                   |               |              |              |
|               |               |            |               |            |            |              |                   |                   |               |              |              |
| EIRO          | FEVEREIRO     | MARÇO      | ABRIL         | MAIO       | JUNHO      | JULHO        | AGOSTO            | SETEMBRO          | OUTUBRO       | NOVEMBRO     | DEZEME       |
| 2.16 <u>2</u> | 10.684.553    | 18.687.727 | 10.800.620    | 14.314.762 | 17.058.477 | 4.436.884    | <u>13.041.316</u> | <u>18.278.819</u> | 16.615.022    | 18.120.867   | 11.590.4     |
| 15            | <u>13.419</u> | 25.829     | <u>13.370</u> | 17.466     | 22.311     | <u>6.070</u> | 16.589            | 23.492            | <u>19.139</u> | 22.030       | <u>13.58</u> |
| ,26           | 796,23        | 723,52     | 807,82        | 819,58     | 764,58     | 730,95       | 786,14            | 778,09            | 868,12        | 822,55       | 853,         |
| 2.396         | 11.817.417    | 12.511.856 | 9.982.362     | 9.978.342  | 9.900.792  | 3.463.534    | 10.069.302        | 12.443.096        | 10.119.082    | 8.299.148    | 5.694.1      |
| 45            | 13.271        | 17.885     | 14.079        | 14.310     | 15.029     | 7.895        | 15.403            | 18.966            | 16.936        | 13.630       | 9.724        |
| ,66           | 890,47        | 699,57     | 709,02        | 697,3      | 658,78     | 438,7        | 653,72            | 656,07            | 597,49        | 608,89       | 585,5        |
| 5.021         | 8.641.630     | 11.896.769 | 6.910.186     | 7.863.011  | 8.143.138  | 2.856.593    | 9.782.821         | 10.580.836        | 9.330.551     | 8.631.433    | 4.135.1      |
| 60            | 13 105        | 18 114     | 11,860        | 14 577     | 14 531     | 6 204        | 16.610            | 10.015            | 14 801        | 17 384       | 0.851        |

#### 23. Modo edição - versão 3

24. Modo edição – versão 4

| Be    | m-vindo: Lua | in Marques Fe | e <b>rni</b>   Aplicati | vos 🔻 Preferê | ncias Menu Ajud | la 🔻 📔 Efetua | r logoff   |            |           | •      |
|-------|--------------|---------------|-------------------------|---------------|-----------------|---------------|------------|------------|-----------|--------|
|       |              |               |                         |               |                 |               |            |            |           |        |
| filtr | o 🛗 Conge    | elar 🔻 🤠 Estr | utura                   |               | 1               | <u> </u>      | >          | Leitura 🔻  | Design 💌  | ?      |
|       |              |               |                         |               | •               |               |            | Com da     | dos       | Ctrl+2 |
| -     |              |               |                         |               |                 |               |            | Apenas     | estrutura | Ctrl+3 |
|       |              |               |                         |               |                 |               |            |            |           |        |
|       |              |               |                         |               |                 |               |            |            |           |        |
|       |              |               |                         |               |                 |               |            |            |           |        |
|       |              |               |                         |               |                 |               |            |            |           |        |
|       |              |               |                         |               |                 |               |            |            |           |        |
|       |              |               |                         |               |                 |               |            |            |           |        |
|       |              |               |                         |               |                 |               |            |            |           |        |
|       | MAIO         | JUNHO         | JULHO                   | AGOSTO        | SETEMBRO        | OUTUBRO       | NOVEMBRO   | DEZEMBRO   | ITMT Act  | ımul   |
| 1     | 4.314.762    | 17.058.477    | 4.436.884               | 13.041.316    | 18.278.819      | 16.615.022    | 18.120.867 | 11.590.483 | 157.64    | 1.69   |
|       | 17.466       | 22.311        | 6.070                   | 16.589        | 23.492          | 19.139        | 22.030     | 13.580     | 198.      | 110    |
|       | 819,58       | 764,58        | 730,95                  | 786,14        | 778,09          | 868,12        | 822,55     | 853,5      | 795       | ,73    |

Dúvidas? Ligue CAS 4040

Seção de consultoria a Gabinetes - SCGAB/CSUP/SETIN

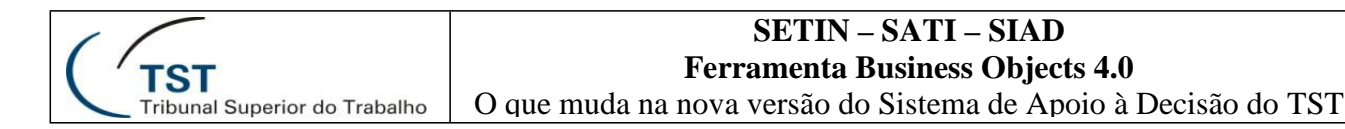

#### Editar relatório

As principais mudanças entre as duas versões ocorrem na edição de relatórios.

Na versão 3, a aba propriedades era utilizada para formatação dos itens do relatório.

Na versão 4, tanto as propriedades quanto outras funcionalidade de edição foram transferidas para a barra superior do relatório, e organizadas em abas.

25. Editar relatório - versão 3.

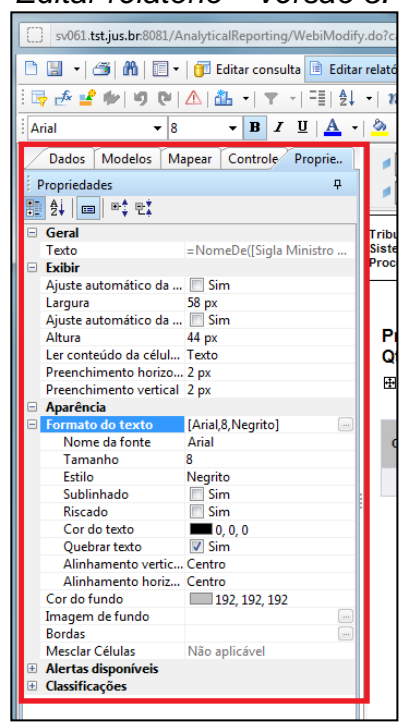

## 26. Editar relatório – versão 4

| TST Sistema de Apoio à D                 | lecisão                                        | Bem-vindo: Luan Ma                    | larques Ferni   Aplicativos 🕶 | Preferências Menu Ajuda 🔻 | Efetuar logoff |
|------------------------------------------|------------------------------------------------|---------------------------------------|-------------------------------|---------------------------|----------------|
| Página inicial Documentos Despacho 🧢 🗢 🛇 | Meta 1 - Índice de T 🕫 🌞 😣                     |                                       |                               |                           |                |
| Arquivo Propriedades                     | Elementos do relatório Formatação Acesso de da | dos Análise Configuração de página    |                               |                           |                |
| 🗅 🧀 🔚 •   📇 🧥 🕼 🖆 🛋 • 🖂 •                | Tabelas Célula Seção Gráfico Outro             | Ferramentas Posição Vinculação        |                               |                           |                |
| ତ ଜ 🕹 🗅 🗂 X 🗗 🍣                          | Ш • 🔮 • 😫 • 🗍 • 😫 • 📳 •                        | Converter em 🔻 🛉 🛗 Definir como seção |                               |                           |                |
| E fr 🕅 x J                               |                                                |                                       |                               |                           |                |
|                                          |                                                |                                       |                               |                           |                |
| TST Sistema de Apoio à D                 | lecisão                                        | Bem-vindo: Luan M                     | larques Ferni   Aplicativos 🔻 | Preferências Menu Ajuda 🔻 | Efetuar logoff |
| Página inicial Documentos Despacho 🧢 🗢 🌣 | Meta 1 - Índice de T 🧈 🕫 🛛                     |                                       |                               |                           |                |
|                                          |                                                |                                       |                               |                           |                |

| agina inicial Documentos Despacho - | Field 1 - Indice de l' F F @        |                                                |               |
|-------------------------------------|-------------------------------------|------------------------------------------------|---------------|
| Arquivo Propriedades                | Elementos do relatório              | Acesso de dados Análise Configuração de página |               |
| 🗅 🧀 • 📇 🗛 🌮 📥 • 🖂 •                 | Fonte Borda Célula                  | Estilo Números Alinhamento Tamanho Preenchim   | . Ferramentas |
| n e 🐇 🗈 🖺 X 🗗 📚                     | · · · A <sup>+</sup> A <sup>+</sup> |                                                | 1 h 9         |

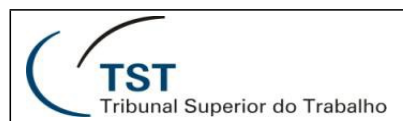

O que muda na nova versão do Sistema de Apoio à Decisão do TST

| TST Sistema de Apoio à Decisão                                                                        | Bem-vindo: Luan Marques Ferni   Apikativos 🔻 Preferências Menu Ajuda 🔻   Efetuar logoff |  |  |  |  |  |
|----------------------------------------------------------------------------------------------------|-----------------------------------------------------------------------------------------|--|--|--|--|--|
| Página inidal Documentos Despacho 🔗 🕾 🛇 Meta 1 - Índice de T 🕫 🗢 🕸                                    |                                                                                         |  |  |  |  |  |
| Arquivo Propriedades Elementos do relatório Formatação Acesso de dados Análise Configuração de página |                                                                                         |  |  |  |  |  |
| 🗅 🧀 🔛 🔹 🕅 🖆 📇 🛪 🖂 🔹 Provedores de dados 🖉 Objetos de da                                               | dos                                                                                     |  |  |  |  |  |
| 🔊 (??   🔏 🗈 🏝 🗶 📴 Editar 💒 Esvaziar 🔹 🕸 Atualização 🔹 🕌 Nova variáve                                  | al ▼   🅬 Mesdar                                                                         |  |  |  |  |  |

| TST Sistema de Apo                   | lo à Decisão<br>Bem-vindo: Luan Marques Ferni   Aplicativos ▼ Preferências Menu Ajuda ▼   Efetuar logoff                 |  |  |  |  |  |  |
|--------------------------------------|----------------------------------------------------------------------------------------------------|--|--|--|--|--|--|
| Página inicial Documentos Despacho 🕫 | 🖻 🕮 Meta 1 - Índice de T 🧬 🚘 🗵                                                                                           |  |  |  |  |  |  |
| Arquivo Propriedades                 | Arquivo Propriedades Elementos do relatório Formatação Acesso de dados Análise Configuração de página                    |  |  |  |  |  |  |
| 🗅 🧭 🗒 • 🛛 🖧 🖍 🕼 🗠 • 🖂                | Fitros Restreamento de dados     Exbição Condicional Interagir Funções                                                   |  |  |  |  |  |  |
| ତ ଜ 🔏 🗅 🐧 X 🗗 🍣                      | 🍸 Flito 🔹 👘 Classificação 🗉 📰 Controles de entrada 🔹 Regras de formatação 🔹 😨 Pesquisa 🔹 🌠 Barra de filtro 🏥 Estrutura   |  |  |  |  |  |  |
| 🖹 fx 💣 X 🖌                           |                                                                                                    |  |  |  |  |  |  |
|                                      |                                                                                                    |  |  |  |  |  |  |
| Arquivo Propriedades                 | Elementos do relatório Formatação Acesso de dados Análise Configuração de página                                         |  |  |  |  |  |  |
| D 🎯 🗐 • 1 🖧 M 🕼 🛃 •                  | Relatório Renomear relatório Mover relatório Página Cabeçalho Rodapé Dimensionar para página Margens Exibição            |  |  |  |  |  |  |
| ର ଜା 🐇 🗈 🖹 🗙 🗗 📽                     | 📄 Adicionar Relatório 📄 Relatório duplicado 🙊 🖌 Retrato 🔹 A4 🔹 Largura: automático 🔹 Altura: automático 🔹 Escala: 100% 🔹 |  |  |  |  |  |  |

🗖 🖗 Fase (Todos os valores) 🔻

fx 💣 × 🖌

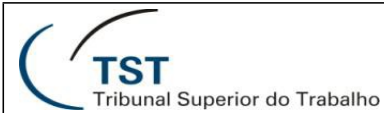

## Editar consulta

Na versão 3, a tela painel de consulta era acessada pela opção "Editar Consulta", na barra superior do relatório.

Na versão 4, há dois caminhos para o acesso à tela painel de consulta: a primeira é pelo ícone na aba "Arquivo". A segunda é pela aba Acesso de Dados, sub aba Provedores de Dados, opção Editar.

27. Editar consulta – versão 3

| TST<br>Tribunal Superior do Trabalho                        |                                                                                   |  |  |  |  |  |  |  |
|-------------------------------------------------------------|-----------------------------------------------------------------------------------|--|--|--|--|--|--|--|
| 🍪 Página inicial   Lista de documentos   Abrir 🛛   Enviar p | para 🔹 Dashboards 👻                                                               |  |  |  |  |  |  |  |
| Meta 1 - Índice de Tem <u>po Médio de Tram</u> itação       |                                                                                   |  |  |  |  |  |  |  |
| 🗅 🗟 🔹 🍊 🏙 🗐 🕶 🚺 Editar consulta 🖹 Editar relató             | ório                                                                              |  |  |  |  |  |  |  |
| Ê 😽 🏕 🖆 🕪   9) (≌   ⚠   🏝 →   Υ →   Ξ  ዿ↓ →   Σ             | Σ ->   🖆 ->   ங ->   🛅 🕑 Janela de estrutura                                      |  |  |  |  |  |  |  |
| · · · B I U A · &                                           | ·   Щ   ⊞ · ∠ ·   ≣ ≣ ≡   <sup>=</sup> = <sub>=</sub>   ⋑   <b>≣</b>   <b>∛</b> ] |  |  |  |  |  |  |  |
| Dados Modelos Mapear Propriedades Controles d               | ▼ Tudo Fase ▼ 🕪                                                                   |  |  |  |  |  |  |  |
| Propriedades -                                              |                                                                                   |  |  |  |  |  |  |  |
|                                                             |                                                                                   |  |  |  |  |  |  |  |
| 🖻 Geral                                                     |                                                                                   |  |  |  |  |  |  |  |
| Nome Relatório                                              |                                                                                   |  |  |  |  |  |  |  |
| Propriedades do Documento Meta 1 - Índice de T 📄            |                                                                                   |  |  |  |  |  |  |  |
| Aparência                                                   |                                                                                   |  |  |  |  |  |  |  |
| Cor do fundo 255, 255, 255                                  | Índias da Tampa Mádia da Tramitasão                                               |  |  |  |  |  |  |  |
| Imagem de fundo                                             | indice de Tempo Medio de Tranilação                                               |  |  |  |  |  |  |  |
| Cor dos hiperlinks não visitados 🖂                          |                                                                                   |  |  |  |  |  |  |  |
| Cor dos hiperlinks visitados 🖂                              | Fase:                                                                             |  |  |  |  |  |  |  |
| 🗄 Conteúdo da página (somente Modo de Exibição Rápida)      |                                                                                   |  |  |  |  |  |  |  |
| 🗄 Layout da pagina                                          | JANEIRO FEVEREIRO MAR                                                             |  |  |  |  |  |  |  |
|                                                             | Somatório (Data Baixa - Data de Andamento Inicial) 4.012.162 10.684.553 18.687    |  |  |  |  |  |  |  |
|                                                             | 2009 Baixados 4.815 13.419 25.82                                                  |  |  |  |  |  |  |  |

28. Editar consulta – versão 4

|     | Arquivo Propriedades Elementos do relatório Formatação Acesso de dados Análise Configuração de página |                                                    |           |            |            |            |            |    |  |
|-----|----------------------------------------------------------------------------------------------------|----------------------------------------------------|-----------|------------|------------|------------|------------|----|--|
| D   | 😥 🔄 🔹 🦓 📩 🔹 Provedores de dados Objetos de dados                                                      |                                                    |           |            |            |            |            |    |  |
| 5   | 🖙 🖟 🗈 🏦 🗶 😥 🥰 📝 Editar 🗱 Esvaziar 🔹 🏶 Atualização 🔹 불 Nova variável 🔹 💋 Mesdar                        |                                                    |           |            |            |            |            |    |  |
|     | $f_X \stackrel{\text{\tiny{def}}}{=} \times \checkmark$ EDITAR CONSULTA                               |                                                    |           |            |            |            |            |    |  |
| 6   | 🗣 🛛 Fase (T                                                                                           | odos os valores) 🔻                                 |           |            |            |            |            |    |  |
| =2  |                                                                                                    |                                                    |           |            |            |            |            |    |  |
|     |                                                                                                    |                                                    |           |            |            |            | 0          | _  |  |
| (?) |                                                                                                    |                                                    |           |            |            |            |            |    |  |
|     |                                                                                                    | í                                                  |           |            |            |            |            |    |  |
| ₿   |                                                                                                    | Indice de Tempo Medio de Tramitaça                 | 0         |            |            |            |            |    |  |
|     | Fase:                                                                                                 |                                                    |           |            |            |            |            |    |  |
|     |                                                                                                    |                                                    | JANFIRO   | FEVERFIRO  | MARCO      | ABRII      | MAKO       |    |  |
|     |                                                                                                    | Somatório (Data Baixa - Data de Andamento Inicial) | 4.012.162 | 10.684.553 | 18.687.727 | 10.800.620 | 14.314.762 | 17 |  |
|     | 2009                                                                                                  | Baixados                                           | 4.815     | 13.419     | 25.829     | 13.370     | 17.466     |    |  |

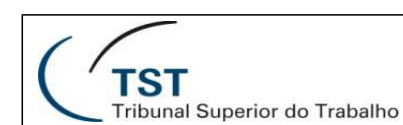

## Painel de consulta

Na versão 3, o painel de consulta era dividido em 3 partes: dados do universo, objetos do resultado e filtros da consulta.

Na versão 4, o painel de consulta é aberto em uma nova janela. Além das seções já existentes na versão 3, há também a seção visualizar dados, onde é possível ver os dados retornados pela consulta sem a necessidade de sair do painel de consulta. Para voltar ao modo de edição de relatórios, basta fechar a janela.

29. Painel de consulta - versão 3

| Página inical Usta de documentos Abrir - Enviar pa                                                                                                    | ra - bashboards - Ajuda Prefer                                                                                                    | encias   Sobre   Sa |
|----------------------------------------------------------------------------------------------------|----------------------------------------------------------------------------------------------------|---------------------|
| eta 1 - Índice de Tempo Médio de Tramitação                                                                                                    | antana matu                                                                                                    | <b>∓</b> Χ          |
| 📓 🕙 🚳 📓 • 🔂 Editar consulta 🖹 Editar relatório                                                                                                    | n Elecute con                                                                                                    | sulte 💥 🎯 🛛 •       |
| 🕄 🔄 🧬 Adicionar consulta 🤣 💷 📗                                                                                                    |                                                                                                    |                     |
| Dados Propriedades                                                                                                    | Cojetos do resultado                                                                                                    | TXX                 |
| <i>n</i> . •                                                                                                    | 🖸 Ano 🦸 Més 🖉 Descrição Vanivel 1 🖉 Descrição Vanivel 2 🛥 Vanivel 1 🖷 Vanivel 2 🍽 Número do Més 🖉 Descrição Indicador 🦸 Fase 💻 ITI | MT                  |
| And Selection of the selection of the selection of t | OBJETOS ESCOUNIDOS                                                                                                    | a a x x             |
| OBLETOS DISPONÍVISS<br>Exilór por exigens<br>Exilór por hexerquías                                                                                                    | FILTROS DE CONSULTA                                                                                                    | 7                   |

30. Painel de consulta - versão 4

| 🔁 Painel de consulta     |                                                                                                    | 3 ×                                                                                   |
|--------------------------|----------------------------------------------------------------------------------------------------|---------------------------------------------------------------------------------------|
| Adicionar consulta 🔹 🔲 📑 | 🤣 🚰 🗅                                                                                                    | 🐉 Executar Consulta 🛛 🛒 Fechar 🔹                                                      |
| 💥 Contorno do universo   | 🛐 Objetos do Resultado                                                                                                    | $\overrightarrow{\mathbf{v}} \times \overleftarrow{\mathbf{x}}   \longleftrightarrow$ |
| Perspectiva mestre       | Ano     Més     Descrição Variável 1     Descrição Variável 2     Wariável 1     Variável 1     Variável | riável 2<br>🌾 🔯 🔺 👻 🖻                                                                 |
|                          | Visualizar dados                                                                                                    | Atualizar<br>iával 2 Número do Mâs                                                    |
|                          | 2009         JAKEIRO         Somatorio (Data Baixa - Dat Baixados           2009         JAKEIRO         Somatorio (Data Baixa - Dat Baixados           2009         JAKEIRO         Somator                                                                                                    |                                                                                       |
| 🗊 Consulta 1             |                                                                                                    |                                                                                       |

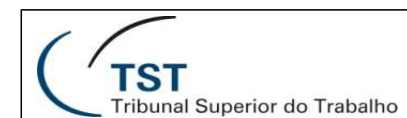

O que muda na nova versão do Sistema de Apoio à Decisão do TST

### Objetos da consulta

De volta à tela de edição do relatório, na versão 3 os objetos selecionados durante a consulta estavam disponíveis na aba dados, na lateral esquerda. Na versão 4, a lista de objetos é acessível através da opção "Objetos Disponíveis", pelo quinto botão da lateral esquerda.

31. Objetos da consulta – versão 3

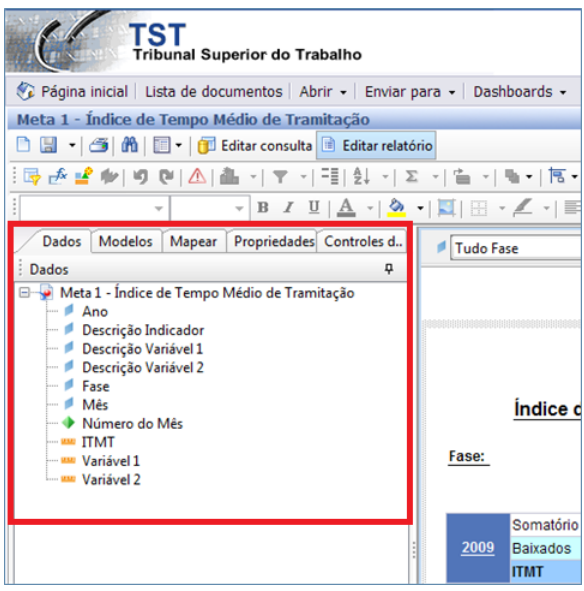

32. Objetos da consulta - versão 4

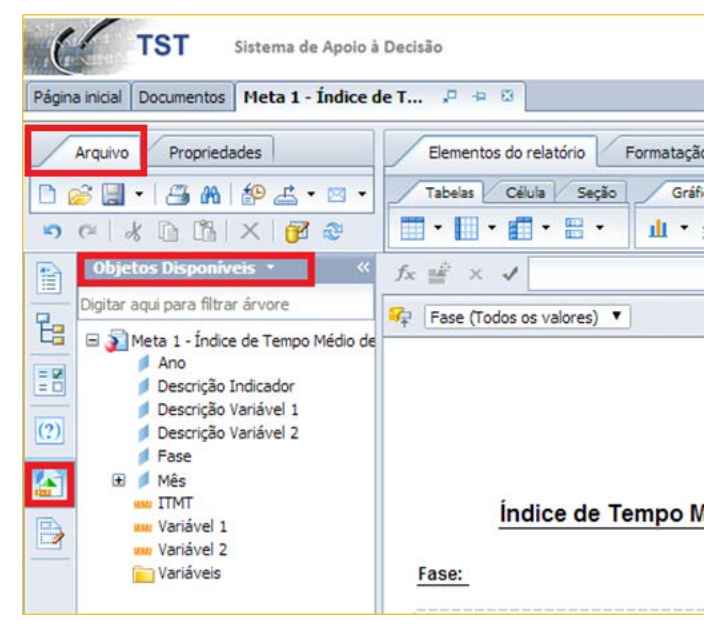

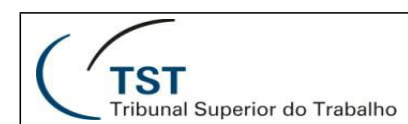

O que muda na nova versão do Sistema de Apoio à Decisão do TST

## Elementos do relatório

Na versão 3, diferentes opções de tabelas, gráficos e células estavam disponíveis na aba Modelos, na lateral esquerda da tela.

Na versão 4, os ícones de cada uma destas opções estão disponíveis na barra superior, aba elementos do relatório.

33. Elementos do relatório – versão 3

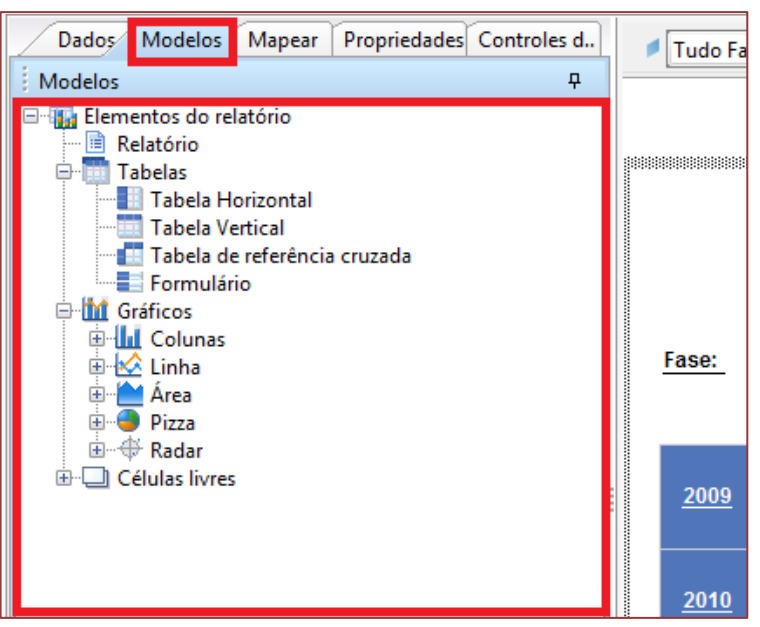

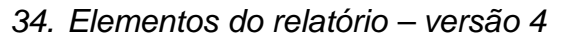

| TST Sistema de Apoio à                 | Decisão Bem-vindo: Luan Mar                                                      |
|----------------------------------------|----------------------------------------------------------------------------------|
| Página inicial Documentos Despacho 🧢 😐 | Meta 1 - Índice de T 🕫 🕫 🗵                                                       |
| Arquivo Propriedades                   | Elementos do relatório Formatação Acesso de dados Análise Configuração de página |
| 🗅 🧀 - I 🚑 M I 🌮 🖆 -                    | Tabelas Célula Seção Gráfico Outro Ferramentas Posição Vinculação                |
| ୍ କ 🕹 🖺 🕅 🗙 🔂 😂                        | 📰 🕶 📰 🕶 🧱 👻 🛄 🔹 🍪 👻 🕲 👻 🔛 🛗 Converter em 👻 👘 Definir como seção                  |
| E fr # x d                             |                                                                                  |

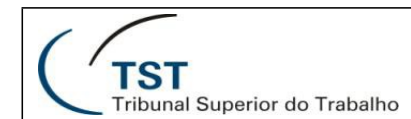

## Formatação

Na versão 3, opções de formatação como fonte, cores e alinhamento estavam disponíveis na barra superior do relatório.

Na versão 4, estas opções também estão disponíveis na barra superior, na aba Formatação.

35. Formatação – versão 3

| TST<br>Tribunal Superior do Trabalho                                                                                                    |
|----------------------------------------------------------------------------------------------------|
| 🍪 Página inicial 🛛 Lista de documentos 🛛 Abrir 🖌 Enviar para 🔸 🖓 Dashboards 🗸                                                                                   |
| Meta 1 - Índice de Tempo Médio de Tramitação                                                                                                    |
| 🗅 🔝 🔹 🎒 🛍 🗐 🕶 📴 Editar consulta 🔳 Editar relatório                                                                                                    |
| 🗄 📑 💤 🖆 👘 🧐 🕲   🏝   🗶 -   🍸   円目   急レー -   🏝   🖆   陆 -   恒 🕑 Janela de estrutura                                                                                |
| · · · B I ∐   <u>A</u> ·   <u>A</u> ·   <u>A</u> ·   <u>A</u> ·   <u>B</u>   <u>B</u> · <u>Z</u> ·   <u>B</u> = <u>B</u>   <del>B</del>   <u>B</u>   <u>A</u> · |

### 36. Formatação - versão 4

| TST Sistema de Apoio à                 | à Decisão Bem-vindo: Luan Marques Ferni                                          | Aplicativos 🔻 Preferências |
|----------------------------------------|----------------------------------------------------------------------------------|----------------------------|
| Página inicial Documentos Despacho 🔎 😐 | 🛛 Meta 1 - Índice de T 🕫 ≉ 🛽                                                     |                            |
| Arquivo Propriedades                   | Elementos do relatório Formatação Acesso de dados Análise Configuração de página |                            |
| 🗅 🧀 🛯 • 🛛 🖧 👘 🖆 🖾 • 🖂 •                | Fonta Borda Célula Estilo Números Alinhamento Tamanho Preenc                     | him. Ferramentas           |
| ୭ ୯   ୪ 🗈 🗈 X 🗗 🍣                      |                                                                                  | 1 A 9                      |

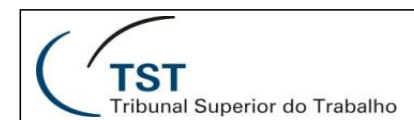

O que muda na nova versão do Sistema de Apoio à Decisão do TST

## Acesso de dados

Além das já citadas opções "Editar Consulta" e "Atualizar relatórios", a aba Acesso de Dados também traz também o ícone para criação de variáveis.

37. Acesso de dados – versão 3

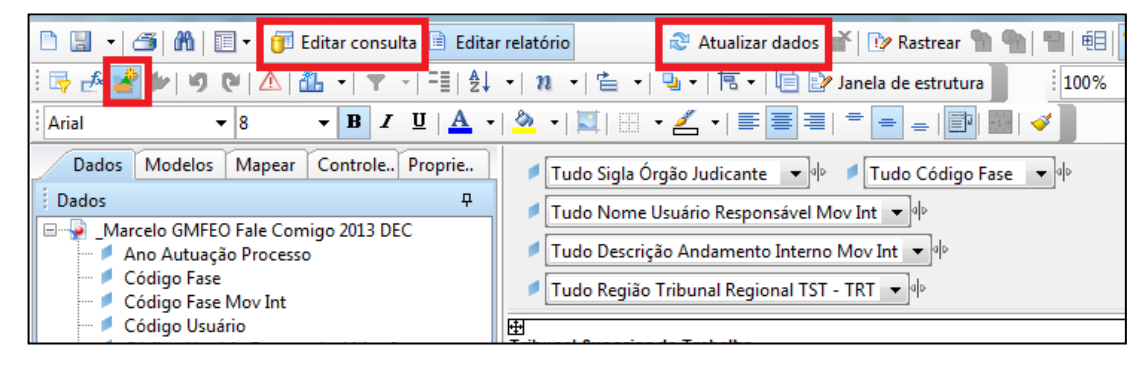

38. Acesso de dados-versão 4

| TST                       | Sistema de Apoio à I | Decisão                               |                   |                    | Bem-vindo: Luan Marque |
|---------------------------|----------------------|---------------------------------------|-------------------|--------------------|------------------------|
| Página inicial Documentos | Despacho 🐙 😐 🛛       | 🛛 Meta 1 - Índice de T 🧔 ቱ 🗵          |                   |                    |                        |
| Arquivo Proprier          | dades                | Elementos do relatório Formatação     | Acesso de dados   | Análise Configu    | uração de página       |
| 🗅 🧀 📃 •   🚑 M             | i 🍄 📇 • 🖂 •          | Provedores de dados                   | Objetos de        | dados              |                        |
| 90 × D 🖪                  | X 🗗 🔁                | 🗗 Editar 🛛 🕌 Esvaziar 🔹 🛛 🍣 Atualizaç | ;ão 🔻 💾 Nova vari | ável 🔻 🛛 🃁 Mesclar |                        |
|                           |                      |                                       |                   |                    |                        |

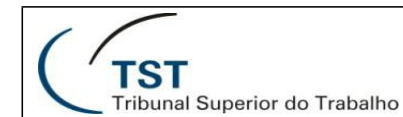

## Análise

Na versão 3, a criação de filtros de relatórios estava disponível em um ícone à esquerda da barra superior. Já a opção que habilitava a barra de drills, no canto superior direito da barra.

Na versão 4, todas estas opções foram agrupadas na aba análise.

39. Análise – versão 3

| TST<br>Tribunal Superior do Trabalho                                                                               | Sistema de Apoio à Decisão                              |
|----------------------------------------------------------------------------------------------------|---------------------------------------------------------|
| 🍪 Página inicial   Lista de documentos   Abrir 🗸   Enviar para 🖌   Dashboards 🗸                                    | Ajuda Preferências Sobre Sai                            |
| 0 - Processos com repercussão geral e mérito já julgados pelo STF                                                  | ₹ ×                                                     |
| 🛅 🔚 👻 🎒 🛗 🗐 🕶 📴 Editar consulta 🖻 Editar relatório 🖉 Atualizar d                                                   | ados 💣   📴 Rastrear 🐚 🐀   🖷   🕮 🔽 🖓 🔍 Drill 龄   🥹   🎯 🗸 |
| 📴 🛃 🖆 🕪 । ७ २० (८) 🏝 २। 🝸 २। 🖽 💱 २। Σ. २। 🖆 २। घ.२ (छ.२)                                                           | 🗐 📴 Janela de estrutura 🕴 100% 👻 Página 🕅 🖣 🕨 🕅         |
| ▼ ▼ B I <u>U</u>   <u>A</u> ▼   <u>A</u> ▼   <u>A</u> ▼   <u>A</u> ▼   <u>B</u>   <u>B</u> ▼ <u>I</u> ▼   <u>B</u> | ≡ ≡  = = =   ■   ■   ✓                                  |

## 40. Análise – versão 4

| TST Sistema de Apoio                   | à Decisão                                                 | Bem-vindo: Luan Marques Ferni   Aplicativos ▼ Preferências Menu A   |
|----------------------------------------|-----------------------------------------------------------|---------------------------------------------------------------------|
| Página inicial Documentos Despacho 🖉 🤞 | 🛛 Meta 1 - Índice de T 🖓 뵾 🛛                              |                                                                     |
| Arquivo Propriedades                   | Elementos do relatório Formatação Acesso de dados         | Análise Configuração de página                                      |
| 🗅 🧀 🗒 •   📇 M   🌮 🖽 • 🖂 •              | Fitros Rastreamento de dados                              | Exibição Condicional Interagir Funções                              |
| କ 🖌 👔 🕺 🗡 🖉                            | 🌱 Filtro 🔹   🏭 Classificação 🔹   📰 Controles de entrada 💌 | Regras de formatação 🔻 🔽 Pesquisa 👻 🏹 Barra de filtro 🗐 Estrutura 🛃 |
| 🖹 fx 🗳 x 🖌                             |                                                           |                                                                     |

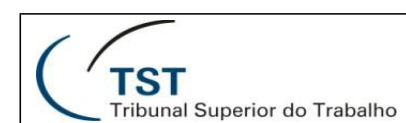

O que muda na nova versão do Sistema de Apoio à Decisão do TST

## Configuração de página

Na versão 3, configurações de tamanho da página, margens, dentre outras, estavam agrupadas na aba propriedades.

Na versão 4, estas configurações são apresentadas na barra superior, na aba configuração de página.

41. Configuração de página - versão 3

| Dados Modelos Mapear                                 | ropriedades Controles d | Tudo Fa     |                                 |
|------------------------------------------------------|-------------------------|-------------|---------------------------------|
| Propriedades                                         |                         |             |                                 |
|                                                      |                         |             |                                 |
|                                                      |                         |             |                                 |
|                                                      |                         |             |                                 |
| Nome                                                 | Relatório               |             |                                 |
| Propriedades do Documento                            | Meta 1 - Indice de T 🔤  |             |                                 |
| Aparência                                            |                         |             |                                 |
| Cor do fundo                                         | 255, 255, 255           |             | Ínstina de Terra Mádia          |
| Imagem de fundo                                      |                         |             | indice de Tempo Medio           |
| Cor dos hiperlinks não visitados                     | $\bowtie$               |             |                                 |
| Cor dos hiperlinks visitados                         | $\bowtie$               | Fase:       |                                 |
| Conteúdo da página (somente Modo de Exibição Rápida) |                         |             |                                 |
| Registros verticais por página                       | 100                     |             |                                 |
| Registros horizontais por página                     | 20                      |             |                                 |
| 🗆 Layout da página                                   |                         |             | Somatório (Data Baixa - Data de |
| Margem superior                                      | 76 px                   | <u>2009</u> | Baixados                        |
| Margem inferior                                      | 76 px                   |             | ITMT                            |
| Margem esquerda                                      | 76 px                   |             |                                 |
| Margem direita                                       | 76 px                   |             | Somatorio (Data Baixa - Data de |
| Tamanho da página                                    | A4                      | <u>2010</u> | Baixados                        |
| Orientação da página                                 | Retrato                 |             | ITMT                            |
| Mostrar cabeçalho de página                          | 🔽 Sim                   |             | Somatório (Data Baixa - Data de |
| Altura do cabeçalho                                  | 48 px                   | 2044        | Deivedee                        |
| Mostrar rodapé de página                             | Sim                     | 2011        | Baixados                        |
| Altura do rodapé                                     | 48 px                   |             | ITMT                            |

### 42. Configuração de página - versão 4

| Arquivo Propriedades          | Elementos do relatório Formatação Acesso de dados Análise Configuração de página                                           |  |  |
|-------------------------------|----------------------------------------------------------------------------------------------------|--|--|
| 🗅 🧀 🗒 •   🖧 M   🌮 🕹 •         | Relatório Renomear relatório Mover relatório Página Cabeçalho Rodapé Dimensionar para página Margens Exibição              |  |  |
| ୭ ୯   ୪ 🗈 🖪 X 🍞 🍭             | 📄 Adicionar Relatório 🕼 Relatório duplicado 👔 📓 Retrato 🔹 A4 🔹 🛛 Largura: automático 🖜 Altura: automático 🖤 Escala: 100% 💌 |  |  |
| fx # x ✓                      |                                                                                                    |  |  |
| 🔲 🌠 Fase (Todos os valores) 🔻 |                                                                                                    |  |  |

| ( f )                         |
|-------------------------------|
| ( ′ TST                       |
| Tribunal Superior do Trabalho |

# **RESPONSÁVEL PELA INFORMAÇÃO**

SIAD – Seção de Integração de Dados e Apoio à Decisão

## **RESPONSÁVEL PELA PADRONIZAÇÃO E PUBLICAÇÃO**

SATI – Setor de Aprimoramento em TI

Seção de consultoria a Gabinetes - SCGAB/CSUP/SETIN

Dúvidas? Ligue CAS 4040